# Continuity Management

#### Process

The Continuity Management process consists of six procedures.

The first procedure is called "Disaster Notification Handling". When the on-duty manager is notified of an (impending) <u>disaster</u>, he/she uses this procedure and the situation assessment checklist to determine whether or not services are to be recovered at their respective <u>continuity sites</u>.

The second procedure is called "Service Recovery". It is used by the on-duty manager and the recovery teams for the recovery of services at their respective continuity sites.

The third procedure is called "Return to Production". After the successful completion of a service recovery, this procedure is used by the continuity manager, the service recovery team members, and the service providers and change coordinators of the recovered services. They follow this procedure to initiate the return of the service delivery from a continuity mode back to the normal production mode.

The fourth procedure is called "Service Recovery Testing". It is used by the continuity manager to ensure that the instructions in the <u>continuity manual</u> and the <u>continuity plans</u> can be relied on for the recovery of services at their respective continuity sites.

The fifth procedure is called "Continuity Manual Maintenance". This procedure is used by the continuity manager to maintain the continuity manual, and to distribute new versions of this manual and continuity plans after they have been approved.

The sixth and last procedure is called "Continuity Plan Maintenance". This procedure is used by continuity planners to prepare and maintain the continuity plans for the <u>service infrastructures</u> that are covered by a <u>continuity objective</u> specified in an active <u>SLA</u>.

For more details about these procedures, click on the Process button to return to the graphical representation of this process and click on the box that represents the procedure that you would like to know more about. The graphical representation of this procedure will appear and you will be able to click on the Description button in the upper left-hand corner of your screen to read more about it.

#### **Mission**

The mission of the Continuity Management process is to continue service delivery from a <u>continuity site</u> when this is the most efficient way to avoid, or resolve, a <u>service outage</u>.

#### Scope

The scope of the Continuity Management process is limited to <u>service infrastructures</u> with active <u>SLAs</u> that stipulate a <u>continuity objective</u>.

#### Level of Detail

The level of detail in which Continuity Management information is to be registered is specified in the field utilization guidelines for the fields of the forms that are available in the service management application for the support of this process.

The following forms are available in the service management application for the Continuity Management process:

Support Request

<u>Change</u> <u>Work Order</u>

Click on a form to obtain the field utilization guidelines for each of its fields.

In addition, the following documents are available for the support of the Continuity Management process:

Continuity Manual Situation Assessment Checklist Continuity Plan Template

Click on a document to open it.

### **Roles & Responsibilities**

The table below lists the different roles that are involved in the Continuity Management process, along with their respective responsibilities. Click on a role to review its profile.

| Role                         | Responsibility                                                                                                    |
|------------------------------|----------------------------------------------------------------------------------------------------|
| Change coordinator           | Reviews the return-to-production tasks after the service provider has requested the return to production for a <u>service infrastructure</u> that is providing a <u>service</u> in continuity mode.                                                                                                    |
| <u>Continuity manager</u>    | <ul> <li>Organizes and conducts a post-recovery meeting following a service recovery.</li> <li>Organizes and conducts a post-test meeting following a service recovery test.</li> <li>Collects improvement suggestions during post-recovery and post-test meetings.</li> <li>Registers a support request for each suggestion for the improvement of a service infrastructure.</li> <li>Registers a change for improvement suggestions related to the continuity manual or continuity plans.</li> <li>Maintains the continuity manual.</li> </ul>                                                                                                    |
|                              | Distributes the approved new versions of the continuity manual and the continuity plans.                                                                                                    |
| Continuity planner           | Creates and maintains the continuity plans for the service infrastructures that have an active <u>SLA</u> with a <u>continuity objective</u> and for which he/she performs the role of continuity planner.                                                                                                    |
| Customer liaison team member | Keeps the representatives of the affected <u>customers</u> , the providers of<br>the affected services, the service level managers, the service desk<br>agents, and operators up-to-date on the progress of the service<br>recovery.                                                                                                    |
| <u>On-duty manager</u>       | Assesses the situation after having been notified of an (impending)<br>disaster to determine whether a service recovery is required.<br>Calls out as many members of the recovery teams as deemed<br>necessary to complete the service recovery after having decided that<br>a service recovery is required.<br>Coordinates the activities of the recovery teams during a service<br>recovery and keeps track of their progress.<br>Decides on corrective actions when they need to be taken during a<br>service recovery and assigns these tasks to the recovery team<br>members.<br>Requests an update to be sent to the representatives of the affected<br>customers when a service has been recovered. |

|                              | Assumes the Continuity Management responsibilities from service providers when they are not available.<br>Approves or rejects every new version of the continuity manual.                                                                                                    |
|------------------------------|----------------------------------------------------------------------------------------------------|
| Recovery support team member | Provides support to everyone working on the recovery of services.                                                                                                    |
| Service provider             | Requests the return to production for a service infrastructure that falls<br>under the responsibility of the service provider, and that is providing a<br>service in continuity mode, as soon as the site requirements have<br>been met for this.<br>Approves or rejects every new version of a continuity plan for a<br>service infrastructure that falls under the responsibility of the service<br>provider. |
| Service recovery team member | Executes the service recovery tasks that the on-duty manager asked<br>him/her to complete.<br>Describes to the change coordinator of the service how the service<br>infrastructure, which he/she helped to recover, has changed.                                                                                                    |

## **Key Performance Indicators**

The table below lists the key performance indicators (<u>KPIs</u>) that have been selected for tracking the success of the Continuity Management process.

| КРІ                                               | Definition                                                                                                    | Frequency | Unit |
|---------------------------------------------------|----------------------------------------------------------------------------------------------------|-----------|------|
| Tested continuity plans                           | The number of <u>continuity plans</u> that have been<br>subjected to at least one service recovery test,<br>divided by the total number of continuity plans.                                                            | Annually  | %    |
| Continuity plan<br>execution target<br>violations | The number of times that a continuity plan execution target has been violated during service recovery testing, divided by the total number of continuity plans that have been executed during service recovery testing. | Annually  | %    |

### **Beneficiaries**

The roles that rely on the Continuity Management process are listed in the table below, along with their respective requirements for the Continuity Management process.

| Beneficiary         | Requirement                                                                                                    |
|---------------------|----------------------------------------------------------------------------------------------------|
| Change coordinators | Details regarding the changes that have been made to the<br>infrastructures of services that have been recovered.<br>Requests for the return of services to their normal production mode.<br>Instructions for the return to production in the continuity plans. |
| Continuity managers | Updates from the recovery team members during service recovery tests.<br>Details regarding suggestions for the improvement of the <u>continuity</u> <u>manual</u> , which have been identified during service recovery tests and service recoveries.            |

| Continuity planners           | Details regarding suggestions for the improvement of continuity<br>plans, which have been identified during service recovery tests and<br>service recoveries.                                                                                              |
|-------------------------------|----------------------------------------------------------------------------------------------------|
| Customer liaison team members | Contact information in the continuity manual that can be used to contact the representatives of the affected <u>customers</u> , the providers of the affected services, the service desk agents, and the service level managers during a service recovery. |
| Customer representatives      | Updates regarding the status of services that are going to be, are<br>being, or have just been recovered at their continuity sites.<br>Information regarding planned service outages related to service<br>recovery tests.                                 |
| On-duty managers              | Detailed instructions in the continuity manual that can be followed to<br>handle the aspects of a service recovery for which on-duty managers<br>are responsible.<br>Updates from the recovery team members during service recoveries.                     |
| Operators                     | Updates regarding the status of services that are going to be, are being, or have just been recovered at their continuity sites.<br>Information regarding planned service outages related to service recovery tests.                                       |
| Recovery support team members | Contact information in the continuity manual that could be useful when providing support during a service recovery.                                                                                                    |
| Service desk agents           | Updates regarding the status of services that are going to be, are being, or have just been recovered at their continuity sites.<br>Information regarding planned service outages related to service recovery tests.                                       |
| Service level managers        | Updates regarding the status of services that are going to be, are being, or have just been recovered at their <u>continuity sites</u> .<br>Information regarding planned <u>service outages</u> related to service recovery tests.                        |
| Service providers             | Updates regarding the status of services that are going to be, are being, or have just been recovered at their continuity sites.<br>Information regarding planned service outages related to service recovery tests.                                       |
| Service recovery team members | Detailed technical instructions in the continuity plans that can be followed to recover services at their respective continuity sites.                                                                                                    |

### Owner

The owner of the Continuity Management process is the Service Management CAB.

This CAB is responsible for reviewing, and subsequently approving or rejecting, requests for improvement of the Continuity Management process and its supporting functionality in the service management application.

### Process

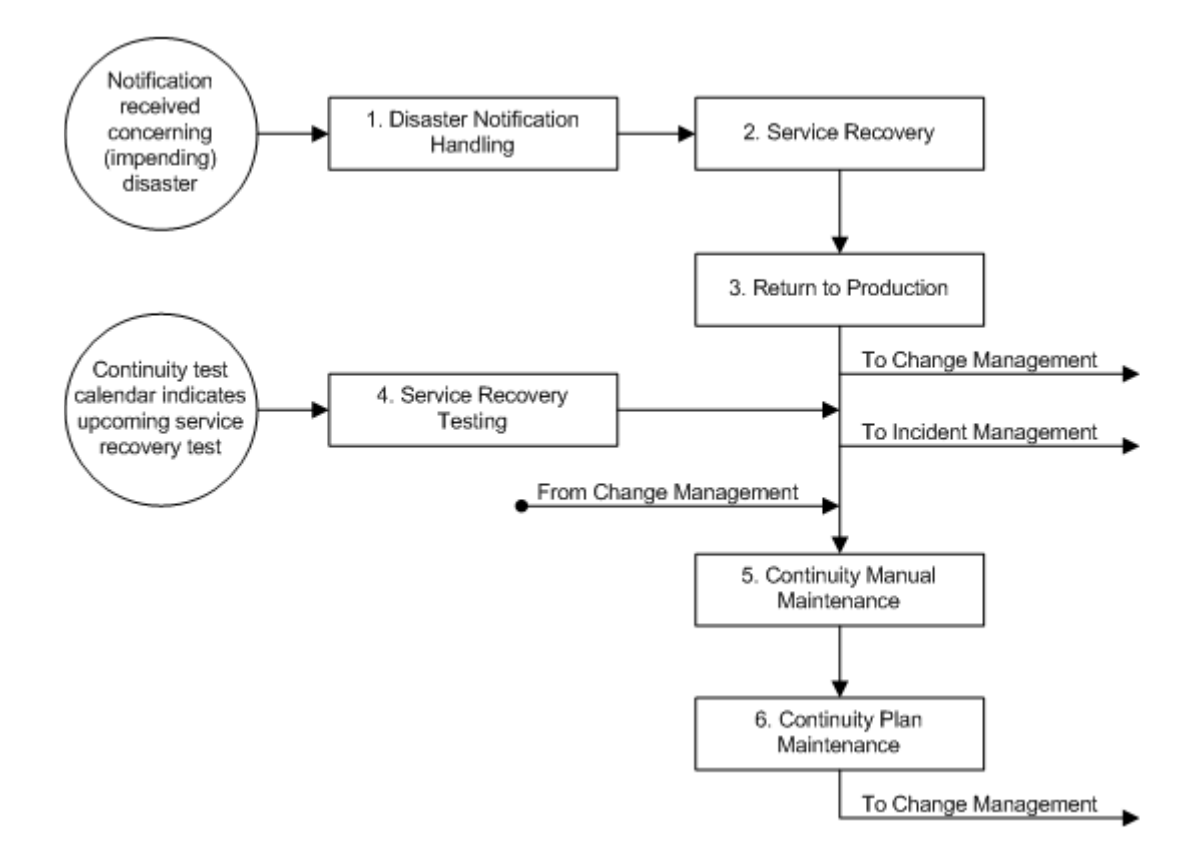

#### **Procedure 1, Disaster Notification Handling**

The on-duty manager takes out a copy of the <u>Situation Assessment Checklist</u> after someone has informed him/her that a <u>disaster</u> has struck, or is about to strike. Using the situation assessment checklist, the on-duty manager first determines whether people are in danger, have been injured, or have lost their lives. If this is the case, the on-duty manager makes sure that emergency support is provided (e.g. by calling security).

If emergency support is not required, or once this has been arranged, the on-duty manager finds out whether any <u>services</u> have become unavailable, or could go down, due to the disaster. If the (impending) disaster has not caused any <u>service outages</u>, and is not threatening the availability of any services (e.g. in case of a false alarm), the on-duty manager completes the situation assessment checklist by filling out why this conclusion was drawn.

If, on the other hand, services are down or threatened because of the disaster, the on-duty manager uses the situation assessment checklist to decide whether a service recovery needs to be initiated. This needs to be done right away if the disaster has already caused one or more services to be down for so long that the <u>recovery</u> <u>decision deadline</u> has been reached. If the recovery decision deadline has not yet been reached, the situation assessment checklist guides the on-duty manager towards the decision to either re-evaluate the situation, or to initiate a service recovery. In the latter case, the on-duty manager writes down why he/she decided that a service recovery is required, and thereby completes the situation assessment checklist.

### **Procedure 1, Disaster Notification Handling**

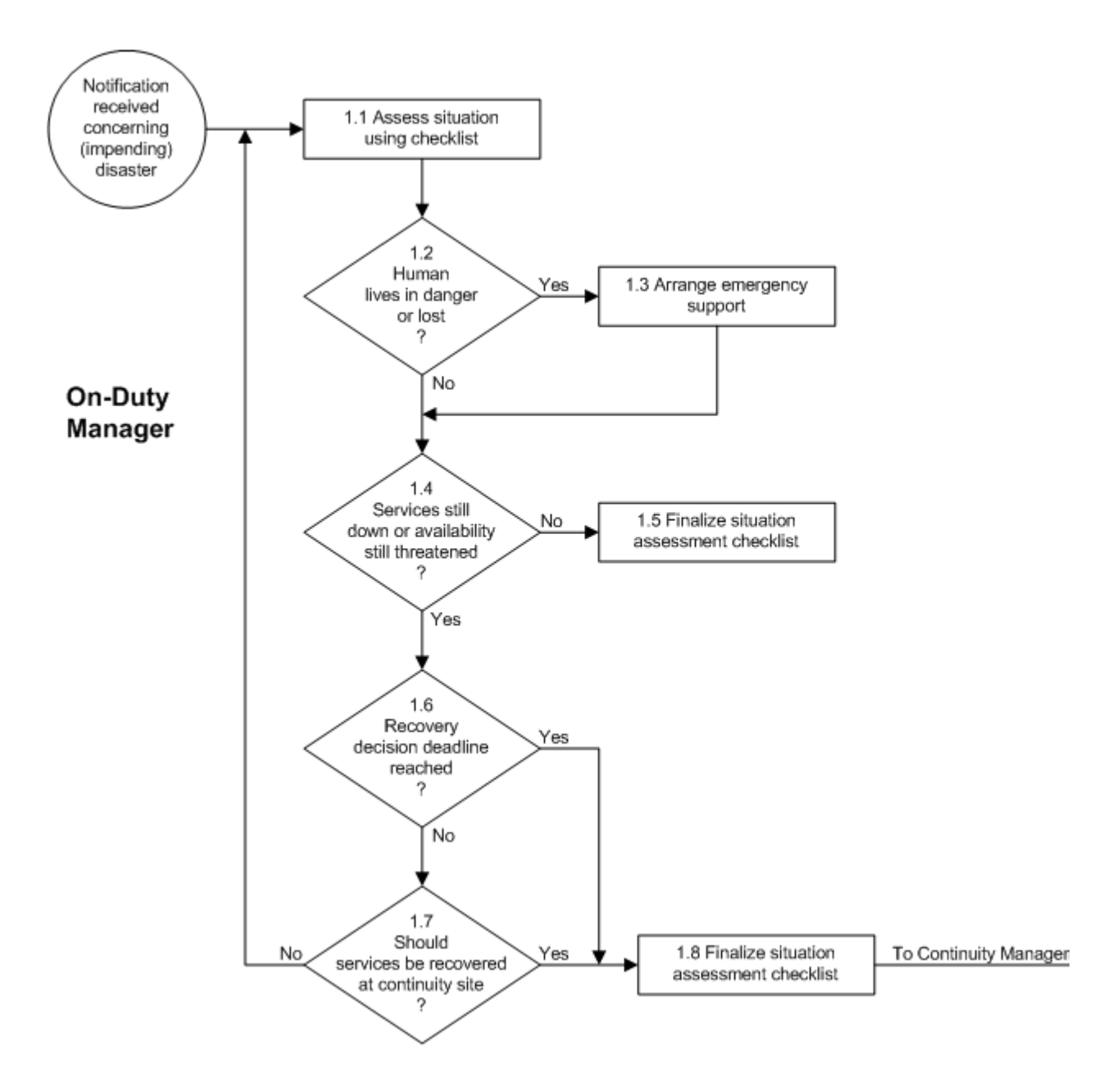

| Procedure Step                          | Work Instructions for On-Duty Managers                                                                                                    |
|-----------------------------------------|----------------------------------------------------------------------------------------------------|
| 1.1 Assess situation<br>using checklist | 1.1.1 Obtain a copy of the <u>Situation Assessment</u><br><u>Checklist</u> . If it is no longer possible to print out a<br>copy (e.g. because of the disaster), go to the nearest<br><u>recovery control room</u> . There you will find a<br>hardcopy. |
|                                         | 1.1.2 Answer the questions of the situation assessment checklist.                                                                                                    |
|                                         |                                                                                                    |

| Procedure Step                                  | Work Instructions for On-Duty Managers |                                                                                                    |
|-------------------------------------------------|----------------------------------------|----------------------------------------------------------------------------------------------------|
| 1.2<br>Human<br>lives in danger<br>or lost<br>? | 1.2.1                                  | Continue with 1.3.1 if people are in danger, have been injured, or have lost their lives. Otherwise go to 1.4.1. |
|                                                 |                                        |                                                                                                    |

## **Work Instructions**

| Procedure Step                   | Work Instructions for On-Duty Managers                                                                                                    |
|----------------------------------|----------------------------------------------------------------------------------------------------|
| 1.3 Arrange emergency<br>support | <ul> <li>1.3.1 Ensure that emergency support is provided. If this has not yet been taken care of, follow the instructions for this in the <u>continuity manual</u>.</li> <li>1.3.2 If necessary, also make sure that the site that is threatened, or that has been impacted, is evacuated and secured. If this still needs to be done, follow the instructions for this in the continuity manual.</li> </ul> |
|                                  |                                                                                                    |

| Procedure Step                                                         | Worl  | k Instructions for On-Duty Managers                                                                                                    |
|------------------------------------------------------------------------|-------|----------------------------------------------------------------------------------------------------|
| 1.4<br>Services still<br>down or availability<br>still threatened<br>? | 1.4.1 | Go to 1.6.1 if the (impending) <u>disaster</u> is still<br>threatening the availability of <u>services</u> for which a<br><u>continuity objective</u> has been agreed on in an active<br><u>SLA</u> , or when it has already caused one or more of<br>these services to become <u>unavailable</u> . Otherwise, if<br>the threat of a disaster has passed, continue with<br>1.5.1. |
|                                                                        | 1.4.2 | Also continue with 1.5.1 (i.e. do not consider a service recovery) when it is possible to deal with                                                                                                    |

| the situation by:                                                                                                    |
|----------------------------------------------------------------------------------------------------|
| improving security measures (e.g. updating virus definitions,<br>applying a security patch, etc.),<br>restoring a backup or a previous software release at the<br>production site (e.g. in case of data corruption or an <u>application</u><br><u>change</u> implementation that was unsuccessful), or by<br>replacing hardware that has failed in order to<br>continue service delivery from the production<br>site. |
|                                                                                                    |

| Procedure Step                                 | Worl  | k Instructions for On-Duty Managers                                                                                                    |
|------------------------------------------------|-------|----------------------------------------------------------------------------------------------------|
| 1.5 Finalize situation<br>assessment checklist | 1.5.1 | If any of the scenario-specific instructions provided<br>in the "Scenario-Specific Instructions" section of<br>the <u>continuity manual</u> apply to the present situation,<br>follow these instructions                            |
| 1.                                             | 1.5.2 | Finalize the <u>situation assessment checklist</u> . Do this<br>by specifying why the decision was taken not to<br>initiate a service recovery. Also place the date,<br>time, and your signature at the bottom of the<br>checklist. |
|                                                | 1.5.3 | Scan the completed situation assessment checklist<br>and store the digitized version in the appropriate file<br>server directory for Continuity Management files.                                                                   |
|                                                | 1.5.4 | Publish the completed situation assessment<br>checklist on the service provider organization's<br>Continuity Management web site.                                                                                                   |
|                                                | 1.5.5 | E-mail the link to the completed situation<br>assessment checklist, along with a short summary<br>of the events to everyone in the service provider<br>organization to ensure that they are aware of what<br>has happened.          |
|                                                |       |                                                                                                    |

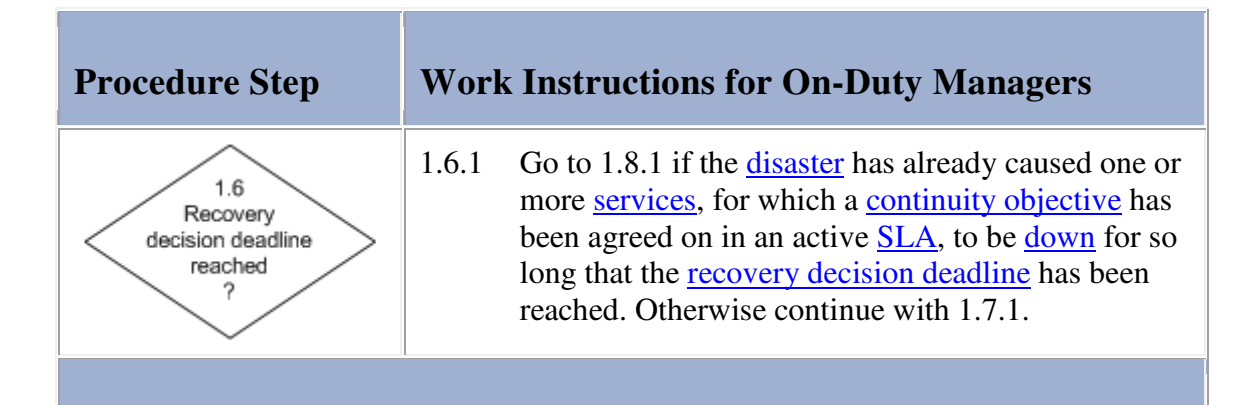

| Procedure Step                                                    | Worl  | x Instructions for On-Duty Managers                                                                                                    |
|-------------------------------------------------------------------|-------|----------------------------------------------------------------------------------------------------|
| 1.7<br>Should<br>services be recovered<br>at continuity site<br>? | 1.7.1 | Continue with 1.8.1 when it is clear that the recovery of the <u>services</u> should start to minimize or avoid downtime. Otherwise return to 1.1.2 to reassess the situation. |
|                                                                   |       |                                                                                                    |

| Procedure Step                                 | Worl  | x Instructions for On-Duty Managers                                                                                                    |
|------------------------------------------------|-------|----------------------------------------------------------------------------------------------------|
| 1.8 Finalize situation<br>assessment checklist | 1.8.1 | If any of the scenario-specific instructions provided<br>in the "Scenario-Specific Instructions" section of<br>the <u>continuity manual</u> apply to the present situation,<br>follow these instructions.                                                                |
|                                                | 1.8.2 | Finalize the <u>situation assessment checklist</u> . Do this<br>by specifying why the decision was taken to initiate<br>a service recovery. Also place the date, time, and<br>your signature at the bottom of the checklist.                                             |
|                                                | 1.8.3 | Keep the finalized situation assessment checklist at<br>hand throughout the recovery. Use it whenever a<br>justification is requested for the service recovery.<br>After the service recovery, the checklist will need to<br>be attached to the service recovery report. |
|                                                | I     |                                                                                                    |

### **Procedure 2, Service Recovery**

After the decision has been made to initiate a service recovery, the on-duty manager determines the appropriate number of people required for each team to perform the recovery in an efficient manner. The on-duty manager uses the contact details listed in the <u>continuity manual</u> to call these people out to the <u>recovery control room</u> from which the service recovery will be coordinated. As the members of the teams arrive in the recovery control room, the on-duty manager assigns them the tasks that need to be performed.

The members of the customer liaison team ensure that the following people are kept up-to-date on the progress of the service recovery:

- the representatives of the affected customer(s),
- the providers of the affected service(s),
- the service level manager(s) of the affected customer(s),
- the service desk agents, and
- the operators.

The recovery support team members make sure that everyone working on the service recovery receive the supplies they need, and that they are taken care of in terms of meals, travel, accommodation, etc.

The members of the service recovery team(s) complete the <u>continuity plan</u> checklists that the on-duty manager has asked them to complete.

The on-duty manager keeps track of the service recovery by frequently obtaining updates from the different team members. Whenever corrective actions are required to deal with unforeseen circumstances, the on-duty manager distributes these tasks among the team members.

Every time a service has been recovered, the on-duty manager asks the customer liaison team to inform the representative(s) of the customer(s) that rely on the service, as well as the other people that they have been keeping up-to-date on the progress of the service recovery. Naturally, if only one service had to be recovered, this only happens once.

#### **Procedure 2, Service Recovery**

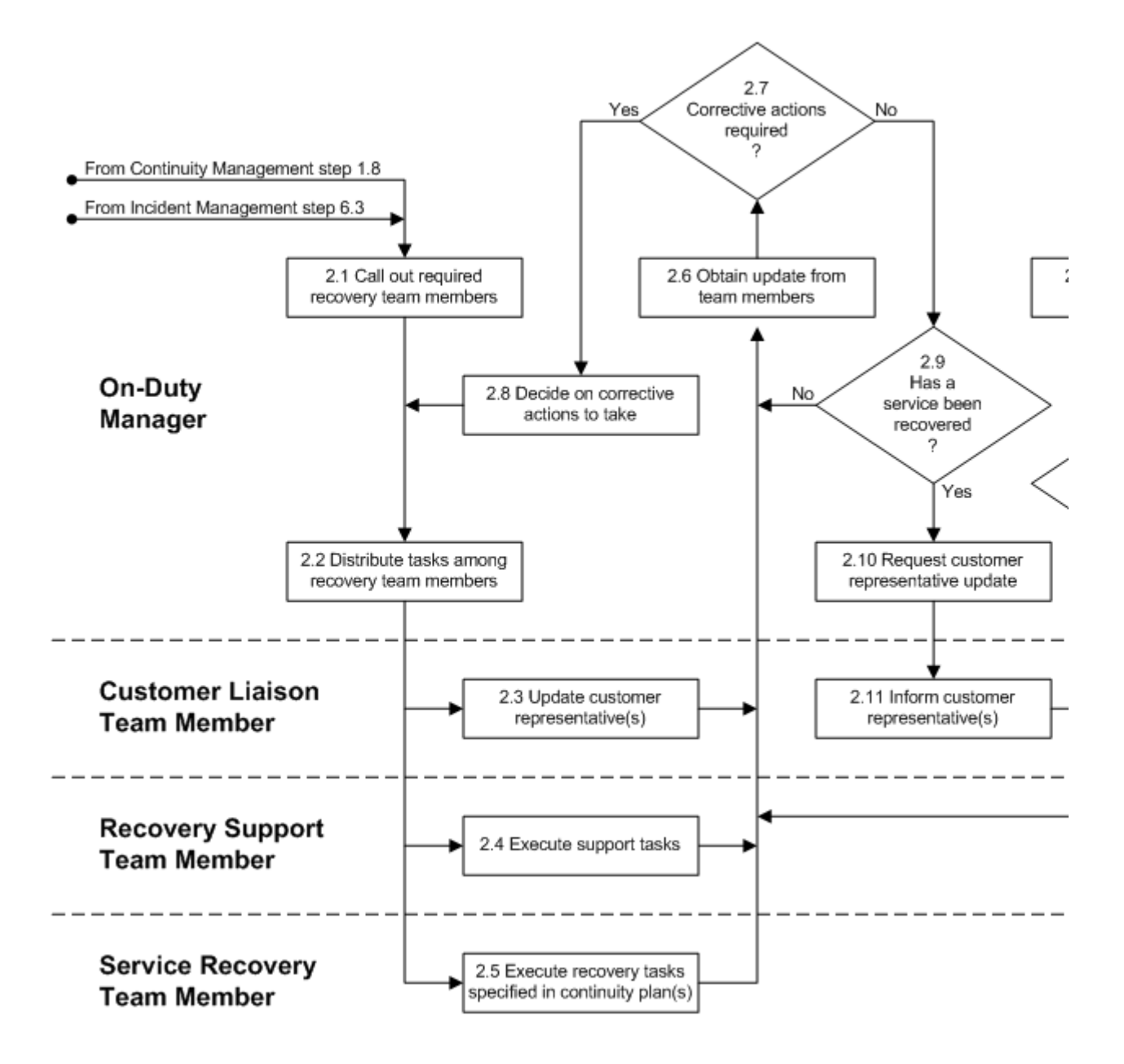

| Procedure Step                                 | Worl           | k Instructions for On-Duty Managers                                                                                                    |
|------------------------------------------------|----------------|----------------------------------------------------------------------------------------------------|
| 2.1 Call out required<br>recovery team members | 2.1.1<br>2.1.2 | Knowing the situation and the <u>service</u><br><u>infrastructure(s)</u> that are to be recovered, use the<br>"Continuity Plan Execution" section of the<br><u>continuity manual</u> to determine the continuity<br>site(s) where the service recovery is to be<br>performed.<br>Notify the provider(s) of the continuity site(s) to be<br>used for the service recovery. To do this, follow the<br>instructions provided in the "Notifying the<br>Continuity Site Provider" section of the continuity |

| 2.1.3<br>2.1.4 | manual.<br>Decide which <u>recovery control room</u> to use to<br>coordinate the service recovery from. Choose the<br>recovery control room of the <u>continuity site</u> at<br>which the (majority of the) service infrastructure(s)<br>is to be recovered.<br>Estimate the number of members required for each<br>recovery team. Members are required to make up<br>the following teams:                                                                                                    |
|----------------|----------------------------------------------------------------------------------------------------|
| 2.1.5          | <ul> <li>the customer liaison team,</li> <li>the recovery support team,</li> <li>the service recovery team for each service infrastructure that is to be recovered, and</li> <li>the service recovery team of any service</li> <li>infrastructure on which the service(s) that are to be recovered depend in order to function.</li> <li>Look up the contact details of the recovery team</li> <li>members in the "Recovery Team Candidates"</li> <li>section of the continuity manual</li> </ul>                                                                                           |
| 2.1.6          | Contact the first person on the candidate list for the<br>customer liaison team. Ask this person to meet you<br>in the recovery control room that you plan to use for<br>the service recovery. Continue contacting<br>candidates for the customer liaison team by going<br>down the list until you have recruited the number of<br>members you require for the service recovery                                                                                                    |
| 2.1.7          | Contact the first person on the candidate list for the<br>recovery support team. Ask this person to meet you<br>in the recovery control room that you plan to use for<br>the service recovery. Continue contacting<br>candidates for the recovery support team by going<br>down the list until you have recruited the number of                                                                                                    |
| 2.1.8          | members you require for the service recovery.<br>Contact the first person on the candidate list for the<br>service recovery team of the service infrastructure<br>that needs to be recovered first. Ask this person to<br>go to the recovery control room of the continuity<br>site where this service infrastructure is to be<br>recovered. Continue contacting candidates for this<br>service recovery team by going down the list until<br>you have recruited the number of members you<br>require for the recovery of the service<br>infrastructure. Follow the same steps for the next |
|                | service infrastructure that is to be recovered, until<br>the required members of all service recovery teams<br>needed for the service recovery have been called<br>out.                                                                                                    |
| Note:<br>Note: | If a candidate for a team cannot be reached, simply<br>contact the next person on the candidate list.<br>Provide each person that you call out with a rough<br>overview of the situation and explain that you are in                                                                                                    |

| Procedure Step                                      | Work  | x Instructions for On-Duty Managers                                                                                                    |
|-----------------------------------------------------|-------|----------------------------------------------------------------------------------------------------|
| 2.2 Distribute tasks among<br>recovery team members | 2.2.1 | Distribute the tasks that need to be completed<br>among the members of the different recovery teams.<br>Whenever possible, assign tasks to service recovery<br>team members by providing them with the relevant<br>checklists from the <u>continuity plans</u> .<br>If the recovery is expected to take a long time, call<br>out other candidates to relieve the recovery team<br>members at a practical moment. Similarly, arrange<br>for another person, who from time-to-time acts as<br>an on-duty manager, to relieve you when this is<br>sensible. |
|                                                     |       |                                                                                                    |

| Procedure Step                           | Work Instructions for Customer Liaison Team<br>Members                                                                         |  |
|------------------------------------------|----------------------------------------------------------------------------------------------------|--|
| 2.3 Update customer<br>representative(s) | 2.3.1 Look up the contact details of the customer representatives in the "Customers" section of the <u>continuity manual</u> . |  |

| 2.3.2 | Contact the representative(s) of the <u>customer(s)</u> for<br>which the <u>service(s)</u> are being recovered. Provide<br>them with a summary of the situation. Use the<br>information from the "Business Implications"<br>section of the applicable <u>continuity plan(s)</u> to<br>ensure that the customer representatives understand<br>the implications of the service recovery (e.g. in<br>terms of a number of hours of data that has been<br>lost). Also inform the customer representatives of<br>the time at which the service(s) that are being<br>recovered are expected to be available again.<br>Provide a summary of the situation, as well as the<br>estimated recovery time(s), to the:<br>service provider(s) of the service(s) being recovered,<br>service level managers,<br>service desk agents, and<br>operators. |
|-------|----------------------------------------------------------------------------------------------------|
|       |                                                                                                    |

| Procedure Step            | Vork Instructions for Re<br>/Iembers                                                                                              | covery Support Team                                                                                                   |
|---------------------------|----------------------------------------------------------------------------------------------------|----------------------------------------------------------------------------------------------------|
| 2.4 Execute support tasks | .4.1 Arrange supplies, meals accommodation per the manager.                                                                       | , transportation, and request of the on-duty                                                                          |
|                           | lote: The contact details of su<br>"Suppliers" section of th<br>it has also been specified<br>goods and services that y<br>order. | ppliers can be found in the<br>e <u>continuity manual</u> . There,<br>d how you can pay for<br>you have been asked to |
|                           | .4.2 Help the other teams wh                                                                                                    | en they ask for assistance.                                                                                           |
|                           |                                                                                                    |                                                                                                    |

| Procedure Step                                             | Work<br>Mem | a Instructions for Service Recovery Team<br>bers                                                                                                    |
|------------------------------------------------------------|-------------|----------------------------------------------------------------------------------------------------|
| 2.5 Execute recovery tasks specified in continuity plan(s) | 2.5.1       | Carry out the steps that are detailed in the <u>continuity plan</u> checklists that have been assigned to you by the on-duty manager                                                                                                    |
|                                                            | 2.5.2       | Keep track of your progress by filling out the spaces provided on the checklists for dates and times.                                                                                                    |
|                                                            | 2.5.3       | When you have completed a checklist, use the<br>space provided on the checklist to describe any<br>issues that you encountered, as well as any<br>improvement suggestions that could benefit future<br>service recoveries. Sign the completed checklist to<br>finalize it. |
|                                                            | 2.5.4       | If you have completed all the checklists that the on-<br>duty manager asked you to complete, ask the on-<br>duty manager if there is anything else you can do to<br>make the service recovery successful.                                                                  |
|                                                            | 2.5.5       | Complete any corrective actions that the on-duty manager assigns to you.                                                                                                    |
|                                                            | ,           |                                                                                                    |

| Procedure Step                      | Worl                                                                                                    | k Instructions for On-Duty Managers |
|-------------------------------------|----------------------------------------------------------------------------------------------------|-------------------------------------|
| 2.6 Obtain update from team members | <ul> <li>2.6.1 Keep track of the recovery status by obtaining updates from the recovery team members on the progress that they have managed to make.</li> <li>2.6.2 Whenever a recovery team member is having a hard time making progress, find out what the issue is that he/she is struggling with.</li> </ul> |                                     |
|                                     |                                                                                                    |                                     |

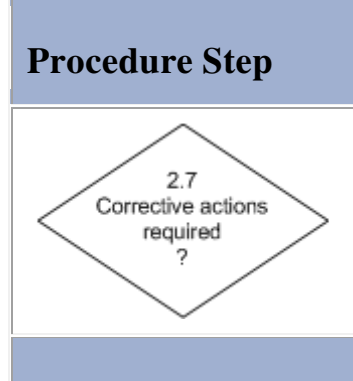

## Work Instructions for On-Duty Managers

2.7.1 Continue with 2.8.1 if you have determined, based on the information provided by the recovery team members, that corrective actions are required. Otherwise go to 2.9.1.

## **Work Instructions**

| Procedure Step                           | Work Instructions for On-Duty Managers                                                                                                    |
|------------------------------------------|----------------------------------------------------------------------------------------------------|
| 2.8 Decide on corrective actions to take | <ul> <li>2.8.1 Discuss the issue(s) with the most appropriate recovery team members.</li> <li>2.8.2 Decide, with their help, how the issue(s) had best be resolved to ensure that the service recovery can be completed successfully.</li> </ul> |
|                                          |                                                                                                    |

## **Work Instructions**

| Procedure Step                                 | Wor   | k Instructions for On-Duty Managers                                                                                                    |
|------------------------------------------------|-------|----------------------------------------------------------------------------------------------------|
| 2.9<br>Has a<br>service been<br>recovered<br>? | 2.9.1 | Continue with 2.10.1 after a service recovery team<br>member has informed you that his/her team has<br>successfully recovered and tested the <u>service</u> that<br>they were asked to recover. Otherwise return to<br>2.6.1. |
|                                                |       |                                                                                                    |

| Procedure Step                                 | Work Instructions for On-Duty Managers                                                                                                    |
|------------------------------------------------|----------------------------------------------------------------------------------------------------|
| 2.10 Request customer<br>representative update | 2.10.1 Provide the customer liaison team with the<br>"Instructions for Customers" section of the<br><u>continuity plan</u> that was used to recover the <u>service</u><br>that is now available again. |
|                                                | 2.10.2 Ask the customer liaison team to pass these instructions on to the representative(s) of the <u>customer(s)</u> that should now be able to use the service again.                                |
|                                                | 2.10.3 Ask the customer liaison team to also inform the appropriate people within the service provider organization.                                                                                   |
|                                                |                                                                                                    |

## **Work Instructions**

| Procedure Step                            | Work Instructions for Customer Liaison Team<br>Members                                                                                                    |
|-------------------------------------------|----------------------------------------------------------------------------------------------------|
| 2.11 Inform customer<br>representative(s) | <ul> <li>2.11.1 Look up the contact details of the customer representatives in the "Customers" section of the <u>continuity manual</u>.</li> <li>2.11.2 Contact the representative(s) of the <u>customer(s)</u> for which the <u>service</u> has been recovered. Provide these customer representatives with the instructions from the "Instructions for Customers" section of the <u>continuity plan</u> that was used to recover the service.</li> <li>2.11.3 Also pass on the news of the successful recovery of the service to the:</li> </ul> |
|                                           | service desk agents, and operators.                                                                                                    |
|                                           |                                                                                                    |

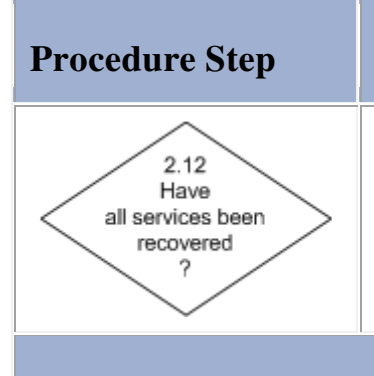

## Work Instructions for On-Duty Managers

2.12.1 Continue with 2.13.1 after all <u>services</u> that had to be recovered are available again to their <u>customers</u>. Otherwise, if there are still services being recovered, return to 2.6.1.

### **Work Instructions**

| Procedure Step                    | Work Instructions for On-Duty Managers                                                                 |
|-----------------------------------|----------------------------------------------------------------------------------------------------|
| 2.13 Inform continuity<br>manager | 2.13.1 Contact the continuity manager and inform him/her that the service recovery has been completed. |
|                                   |                                                                                                    |

## **Procedure 3, Return to Production**

After the recovery of the <u>service(s)</u> has been completed, the continuity manager asks the people who worked together to perform the service recovery to attend the post-recovery meeting. The continuity manager also invites the continuity planner(s) and the service provider(s) of the recovered service(s) to this meeting. During the meeting, the continuity manager reviews the entire recovery with the attendees and collects all ideas for improvement. The continuity manager uses the improvement suggestions collected during the post-recovery meeting to register a support request for every proposed <u>infrastructure change</u>.

In <u>Procedure 5, Continuity Manual Maintenance</u> the continuity manager also registers one change for all proposed <u>continuity manual</u> and/or <u>continuity plan</u> modifications. Before registering these changes, however, the continuity manager prepares the service recovery report. He/she publishes this written account of the service recovery (in digital format if possible) to ensure that everyone in the service provider organization can access it.

Meanwhile, one member of the service recovery team (or a member of each service recovery team, if there were multiple) ensures that the support requests are completed if any were registered for the <u>outage(s)</u> of the recovered service(s) before the service recovery was finished. This service recovery team member also updates the change coordinator of the service that he/she helped to recover. In the update the service recovery team member specifies, for each recovered <u>service infrastructure</u>, how it has changed from its previous state (when it was still running at its <u>production site</u>), to its current state (where it is being delivered from its <u>continuity site</u>). The change coordinator(s) of the recovered service(s) subsequently use this information to ensure that the <u>CMDB</u> gets updated.

As soon as all site requirements have been met to return a recovered service infrastructure back to its normal production state, the responsible service provider orders its return to production. This prompts the change coordinator of the service to review the return-to-production tasks that are specified in the continuity plan of the service infrastructure. The change coordinator does this to prepare for the return to production that he/she will coordinate.

### **Procedure 3, Return to Production**

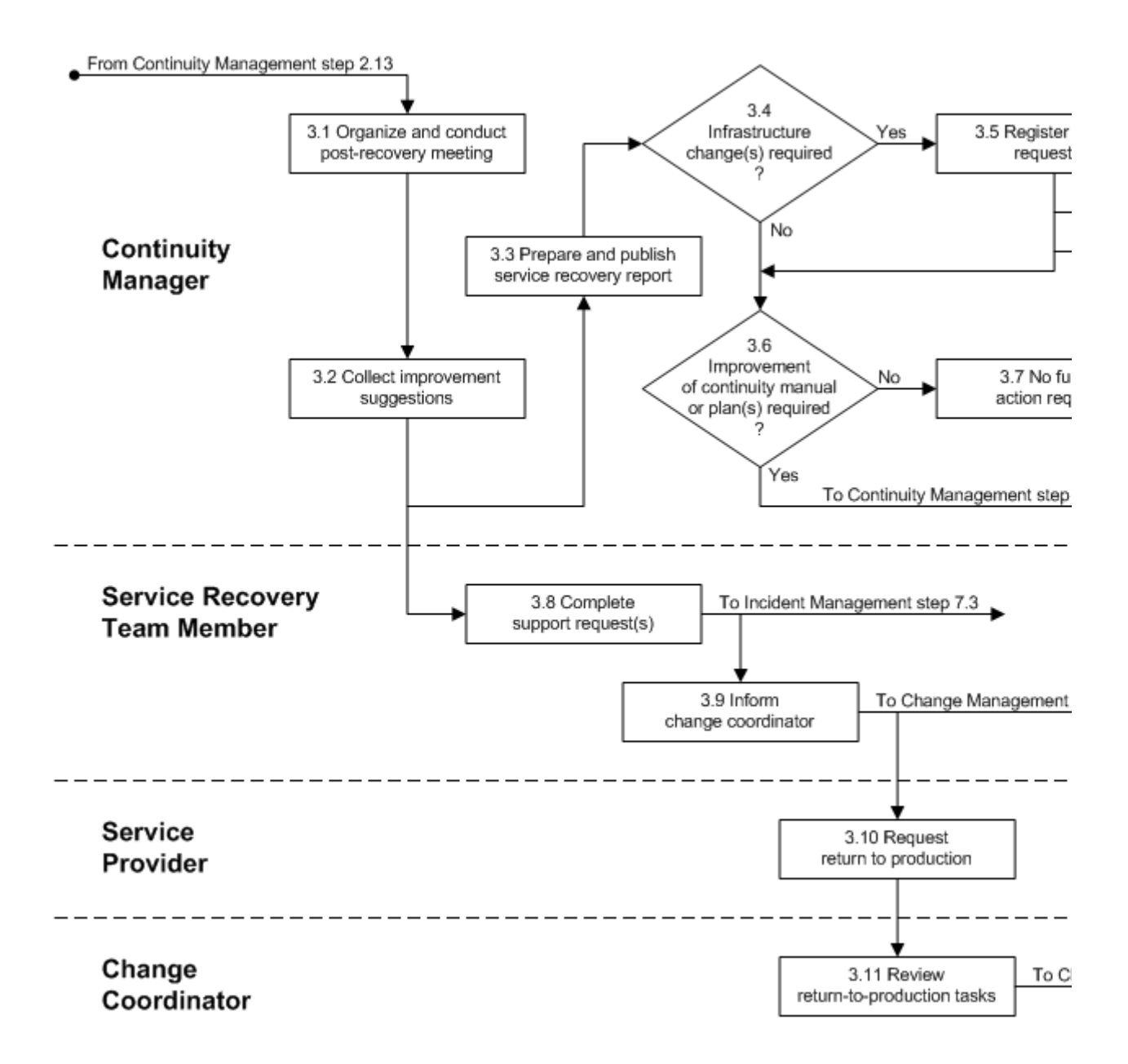

| Procedure Step                                    | Worl                    | k Instructions for Continuity Managers                                                                                                    |
|---------------------------------------------------|-------------------------|----------------------------------------------------------------------------------------------------|
| 3.1 Organize and conduct<br>post-recovery meeting | 3.1.1                   | Ask the on-duty manager and the recovery team<br>members to gather for the post-recovery meeting.<br>Also invite the continuity planner(s) and the service<br>provider(s) of the recovered <u>service(s)</u> to attend this<br>meeting.                                              |
|                                                   | Note:<br>3.1.2<br>3.1.3 | If one or more on-duty managers and/or recovery<br>team members were relieved during the service<br>recovery, make sure that they are also present<br>during the post-recovery meeting.<br>Ensure that someone takes the meeting minutes.<br>Review the entire service recovery in a |

|  | chronological fashion. |  |
|--|------------------------|--|
|  |                        |  |

| Procedure Step                      | Worl  | k Instructions for Continuity Managers                                                                                                    |
|-------------------------------------|-------|----------------------------------------------------------------------------------------------------|
| 3.2 Collect improvement suggestions | 3.2.1 | Ask the members of the customer liaison team to<br>describe the issues they encountered during the<br>service recovery. Also ask them to describe their<br>ideas for improvement. Next, ask the members of<br>the recovery support team, and then the on-duty<br>manager(s) who coordinated the service recovery,<br>to do the same |
|                                     | 3.2.2 | Ask the service recovery team members to ensure<br>that they have finalized the checklists that they<br>completed during the service recovery. Ask this to<br>ensure that they have described the issues that they<br>encountered, as well as their improvements<br>suggestions on the checklists                                   |
|                                     | 3.2.3 | Collect the checklists and review each one during<br>the meeting. Ensure that the information that has<br>been written on them is interpreted correctly                                                                                                    |
|                                     | 3.2.4 | Ensure that all the issues and improvement<br>suggestions have been captured by the person who<br>is taking the minutes of the meeting.                                                                                                    |
|                                     | 3.2.5 | Discuss each issue and each improvement<br>suggestion with the attendees and decide on the<br>actions that should be taken to perfect the manner in<br>which service recoveries are performed.                                                                                                    |
|                                     | 3.2.6 | Conclude the post-recovery meeting by asking one member of each service recovery team to do the following for the <u>service infrastructure</u> that his/her team recovered:                                                                                                    |
|                                     |       | complete any open support requests that were registered<br>before the recovery was completed, and to<br>inform the change coordinator for the service to<br>ensure that an <u>emergency change</u> is registered.                                                                                                    |
| -                                   |       |                                                                                                    |

| Procedure Step                                     | Worl  | x Instructions for Continuity Managers                                                                                                    |
|----------------------------------------------------|-------|----------------------------------------------------------------------------------------------------|
| 3.3 Prepare and publish<br>service recovery report | 3.3.1 | Use the minutes taken during the post-recovery<br>meeting to prepare a report that describes the entire<br>service recovery. The sequence of events should<br>start from the moment the disaster notification was<br>received by the on-duty manager (or, in case the<br>service recovery was performed for a single service,<br>from the moment the incident was escalated to the<br>service provider). The report should include all<br>decisions taken during the post-recovery meeting |
|                                                    | 3.3.2 | Scan the completed <u>situation assessment checklist</u> ,<br>as well as the checklists from the <u>continuity plans</u><br>that were completed by the service recovery team<br>members. Store the digitized copies in the<br>appropriate file server directory for Continuity<br>Management files.                                                                                                    |
|                                                    | 3.3.3 | Publish the service recovery report, the completed<br>situation assessment checklist, and the checklists<br>completed by the service recovery team members<br>on the service provider organization's Continuity<br>Management web site.                                                                                                    |
|                                                    | 3.3.4 | E-mail the link to the service recovery report and<br>the scanned checklists to everyone in the service<br>provider organization to ensure that they are<br>informed of what has happened.                                                                                                    |
|                                                    | ,     |                                                                                                    |

## **Work Instructions**

| Procedure Step                                   | Work Instructions for Continuity Managers                                                                                                    |   |
|--------------------------------------------------|----------------------------------------------------------------------------------------------------|---|
| 3.4<br>Infrastructure<br>change(s) required<br>? | 3.4.1 Continue with 3.5.1 if, during the post-recovery meeting, it was decided to implement one or more <u>infrastructure changes</u> to improve the ability to perform service recoveries. Otherwise go to 3.6.1. | : |
|                                                  |                                                                                                    |   |

| Procedure Step                     | Work                    | Instructions for Continuity Managers                                                                                                    |
|------------------------------------|-------------------------|----------------------------------------------------------------------------------------------------|
| 3.5 Register support<br>request(s) | 3.5.1<br>3.5.2<br>3.5.3 | Open a new support request.<br>Select yourself in the <u>Customer</u> field.<br>In the <u>Service</u> field, select the <u>service infrastructure</u> for which an <u>infrastructure change</u> has been                                                                                                    |
|                                    | 3.5.4                   | If the support request concerns a specific configuration item (CI), select it in the CI field.                                                                                                    |
|                                    | Note:                   | If the CI is not registered in the <u>CMDB</u> , but falls<br>within the scope of the Configuration Management<br>process, select the special CI with the code<br>"NORECORD".                                                                                                    |
|                                    | Note:                   | If the support request is not related to a specific CI<br>or if the CI falls outside the scope of the<br>Configuration Management process, select the<br>special CI with the code "N/A".                                                                                                    |
|                                    | 3.5.5                   | Enter a short but meaningful description of the change request in the Description field                                                                                                    |
|                                    | 3.5.6                   | Describe the infrastructure change that was decided<br>on during the post-recovery meeting in the<br>Information update field                                                                                                    |
|                                    | 3.5.7                   | Set the <u>Source</u> field of the support request to "Own<br>Observation"                                                                                                    |
|                                    | 3.5.8                   | Set the <u>Category</u> field of the support request to<br>"Request for Change"                                                                                                    |
|                                    | Note:                   | The service management application automatically<br>sets the impact level to "None - No Degradation of<br>Service" for the request for change. It subsequently<br>determines the appropriate priority and calculates<br>the target date and time based on the default <u>BIL</u><br>and the default service hours |
|                                    | 3.5.9                   | In the <u>Group</u> field, select the group that is<br>responsible for providing the service that has been<br>linked to the support request. The code of this group<br>can be obtained by clicking on the label of the<br><u>Service</u> field and selecting the "Quick View"<br>option                           |
|                                    | 3.5.10                  | Ensure that the <u>Status</u> field of the support request is                                                                                                    |
|                                    | 3.5.11                  | Go back to 3.5.1 until a separate support request has<br>been registered for each infrastructure change that<br>was decided on during the post-recovery meeting.                                                                                                    |
|                                    | ı<br>                   |                                                                                                    |

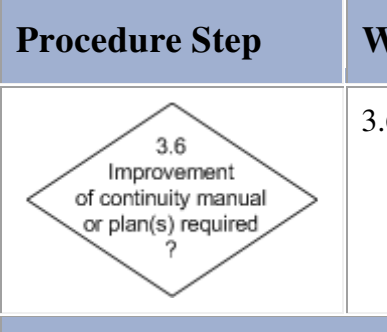

# Work Instructions for Continuity Managers

3.6.1 Go to 5.1.1 if, during the post-recovery meeting, it was determined that the Continuity Management documentation needs to be improved. Otherwise continue with 3.7.1.

## **Work Instructions**

| Procedure Step                    | Work Instructions for Continuity Managers                                                                                      |
|-----------------------------------|----------------------------------------------------------------------------------------------------|
| 3.7 No further<br>action required | 3.7.1 The tasks for the continuity manager related to the service recovery have been completed. No further action is required. |
|                                   |                                                                                                    |

| Procedure Step                     | Worl<br>Mem | x Instructions for Service Recovery Team<br>bers                                                                                                    |
|------------------------------------|-------------|----------------------------------------------------------------------------------------------------|
| 3.8 Complete<br>support request(s) | 3.8.1       | Look up the open support requests with the<br><u>Category</u> field set to "Request for Incident<br>Resolution" which were registered for the <u>service</u><br><u>infrastructure</u> before your service recovery team<br>completed its recovery |
|                                    | 3.8.2       | Assign these support requests to yourself. If a support request was already assigned to a specific specialist, inform this specialist that the continuity manager has asked you to complete it.                                                   |
|                                    | 3.8.3       | Describe in the <u>Solution</u> field of the support<br>requests that the service has been recovered at its<br><u>continuity site</u> and is now available again.                                                                                 |
|                                    | 3.8.4       | Select the appropriate <u>CI</u> in the <u>CI</u> field if this has<br>not been done yet, or if the wrong CI had been<br>selected before.                                                                                                    |
|                                    | Note:       | If the CI is not registered in the <u>CMDB</u> , but falls within the scope of the Configuration Management                                                                                                    |

|   |       | process, select the special CI with the code "NORECORD".      |
|---|-------|---------------------------------------------------------------|
|   | Note: | If the support request is not related to a specific CI        |
|   |       | or if the CI falls outside the scope of the                   |
|   |       | Configuration Management process, select the                  |
|   |       | special CI with the code "N/A".                               |
|   | 3.8.5 | Select the option "Workaround - Root Cause not                |
|   |       | Removed" in the <u>Completion code</u> field and ensure       |
|   |       | that the <u>Status</u> field of the support request is set to |
|   |       | "Completed".                                                  |
|   | 3.8.6 | Fill out the date and time at which the service               |
|   |       | became unavailable in the Outage start date field             |
|   |       | and fill out the date and time at which the service           |
|   |       | became available again in the <u>Outage end date</u> field.   |
|   | 3.8.7 | Perform a final review to ensure that the support             |
|   |       | request has been filled out correctly.                        |
| · |       |                                                               |
|   |       |                                                               |
|   |       |                                                               |

| Procedure Step                   | Work Instructions for Service Recovery Team<br>Members                                                                                                    |  |
|----------------------------------|----------------------------------------------------------------------------------------------------|--|
| 3.9 Inform<br>change coordinator | 3.9.1 Contact the change coordinator of the <u>service</u> that your service recovery team recovered.                                                                                                    |  |
|                                  | 3.9.2 Describe how the <u>service infrastructure</u> has changed from when the service was being delivered from its <u>production site</u> to its current configuration where the service is being delivered from its <u>continuity</u> <u>site</u> . |  |
|                                  | 3.9.3 Ask the change coordinator to register an<br><u>emergency change</u> in the service management<br>application for the recovery of the service.                                                                                                  |  |
|                                  |                                                                                                    |  |

| Procedure Step                       | Work Instructions for Service Providers                                                                                                    |
|--------------------------------------|----------------------------------------------------------------------------------------------------|
| 3.10 Request<br>return to production | 3.10.1 Look up the prerequisites that need to be met before<br>the <u>service infrastructure</u> that you are responsible<br>for can be returned to production. These |

|        | prerequisites can be found in the "Return To<br>Production" section of the service infrastructure's<br><u>continuity plan</u> .                                                      |
|--------|----------------------------------------------------------------------------------------------------|
| 3.10.2 | Make sure that all prerequisites for the return to production are met in a timely fashion.                                                                                           |
| 3.10.3 | Once all prerequisites have been met, ask the change coordinator for the <u>service</u> to coordinate the return to production of the service infrastructure.                        |
| Note:  | If you are responsible for more than one of the<br>service infrastructures that were recovered during<br>the service recovery, do this for each of these<br>service infrastructures. |
|        |                                                                                                    |

| Procedure Step                            | Work Instructions for Change Coordinators                                                                                                    |
|-------------------------------------------|----------------------------------------------------------------------------------------------------|
| 3.11 Review<br>return-to-production tasks | 3.11.1 Review the return-to-production tasks for the <u>service infrastructure(s)</u> that you have been asked to coordinate the return to production for. These tasks can be found in the "Return To Production" section of a service infrastructure's <u>continuity plan</u> . |
|                                           |                                                                                                    |

### **Procedure 4, Service Recovery Testing**

When the <u>continuity test calendar</u> indicates that a service recovery test is coming up, the continuity manager checks which <u>services</u> are to be included in the test. He/she registers a support request for each service, asking the change coordinator of the service to register a change for the service's recovery test. By registering these changes, the change manager is able to identify potential conflicts with other <u>planned changes</u> and events. These changes also ensure that the providers of the services that are to be included in the service recovery test, as well as the representatives of the affected <u>customer(s)</u>, are informed.

The continuity manager is the person who coordinates the actual service recovery test. After the test has been completed, the continuity manager asks all team members who participated in the test to attend the post-test meeting. The continuity manager also invites the continuity planner(s) and the service provider(s) of the service(s) that were recovered during the test to this meeting. During the meeting, the continuity manager reviews the entire service recovery test with the attendees and collects all ideas for improvement.

The continuity manager uses the improvement suggestions collected during the post-test meeting to register a support request for every proposed <u>infrastructure change</u>. In Procedure 5, Continuity Manual Maintenance the continuity manager also registers one change for all proposed <u>continuity manual</u> and/or <u>continuity plan</u> modifications. Before registering these changes, however, the continuity manager prepares the continuity test report. He/she publishes this written account of the service recovery to ensure that everyone in the service provider organization can access it.

Finally, the continuity manager schedules an additional test in the continuity test calendar. This is done in such a way that the service provider organization's target of the number of tested continuity plans will be met.

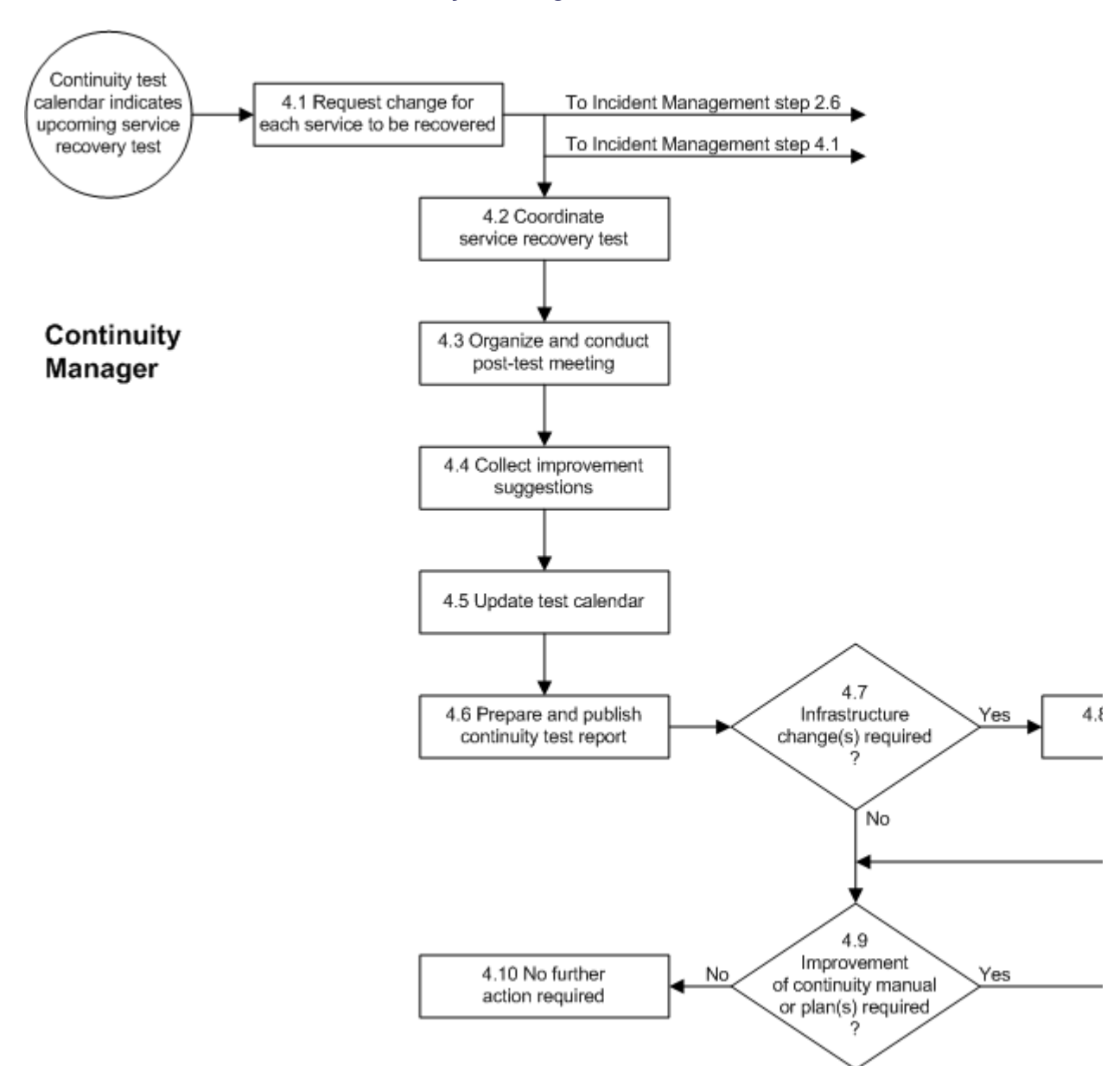

### **Procedure 4, Service Recovery Testing**

| Procedure Step                                         | Worl  | k Instructions for Continuity Managers                                                                                                    |
|--------------------------------------------------------|-------|----------------------------------------------------------------------------------------------------|
| 4.1 Request change for<br>each service to be recovered | 4.1.1 | Look at the <u>continuity test calendar</u> to determine<br>which <u>service infrastructure(s)</u> will need to be<br>recovered during the next service recovery test. |
|                                                        | 4.1.2 | Open a new support request.                                                                                                    |
|                                                        | 4.1.3 | Select yourself in the <u>Customer</u> field.                                                                                                    |
|                                                        | 4.1.4 | In the <u>Service</u> field, select the service infrastructure                                                                                                    |

|        | that will need to be recovered during the next                                                                                                    |
|--------|----------------------------------------------------------------------------------------------------|
|        |                                                                                                    |
| 4.1.5  | Select the special CI with the code "N/A" in the $\underline{CI}$ field.                                                                                                    |
| 4.1.6  | Specify in the Description field that it concerns a                                                                                                    |
|        | request for service recovery test.                                                                                                    |
| 4.1.7  | In the <u>Information update</u> field, specify which<br>service infrastructure will be recovered. If the<br>service is going to become unavailable to the<br>customers during the test, indicate the expected<br>outage period. Be specific about the fact that a               |
|        | this.                                                                                                    |
| 4.1.8  | Set the <u>Source</u> field of the support request to "Own Observation".                                                                                                    |
| 4.1.9  | Set the <u>Category</u> field of the support request to "Request for Change".                                                                                                    |
| Note:  | The service management application automatically<br>sets the impact level to "None - No Degradation of<br>Service" for the request for change. It subsequently<br>determines the appropriate priority and calculates<br>the target date and time based on the default <u>BIL</u> |
|        | and the default service hours.                                                                                                    |
| 4.1.10 | In the Group field, select the group that is                                                                                                    |
|        | responsible for providing the service that has been                                                                                                    |
|        | linked to the support request. The code of this group                                                                                                    |
|        | can be obtained by clicking on the label of the                                                                                                    |
|        | <u>Service</u> field and selecting the "Quick View"<br>option                                                                                                    |
| 4 1 11 | Ensure that the Status field of the support request is                                                                                                    |
| 7.1.11 | set to "Assigned".                                                                                                    |
| 4.1.12 | Go back to 4.1.2 until a separate support request has<br>been registered for each service infrastructure that<br>will need to be recovered during the next service<br>recovery test.                                                                                             |
| <br>I  |                                                                                                    |
|        |                                                                                                    |

| Procedure Step                          | Work Instructions for Continuity Managers                                                                                                    |
|-----------------------------------------|----------------------------------------------------------------------------------------------------|
| 4.2 Coordinate<br>service recovery test | 4.2.1 Ensure that a change has been registered in the service management application for each <u>service</u> <u>infrastructure</u> that is to be recovered during the test. Check each change to ensure that it has been approved by the service provider, and by the representative(s) of the <u>customer(s)</u> that will be |

| -     |                                                                                                    |
|-------|----------------------------------------------------------------------------------------------------|
| 4.2.2 | affected by the test during service hours (if any).<br>If a service provider or customer representative has<br>rejected the change, contact this person to explain<br>the importance of regular service recovery testing to<br>be able to commit to the <u>continuity objective</u><br>specified in the SLAs. If necessary, escalate the<br>issue within the service provider organization.<br>Adjust the test plan as needed if the recovery of one<br>or more service infrastructures will not be tested as<br>specified in the <u>continuity test calendar</u> .<br>Use the <u>continuity manual</u> to select the necessary<br>members of the service recovery team for each<br>service infrastructure that is to be recovered during<br>the test. Inform these people where, when, and for<br>how long they are expected to participate in the<br>service recovery test. Also let them know which<br>service recovery team they will be a member of and |
|       | include detailed directions to the location where the test will be conducted.                                                                                                    |
| Note: | It is not necessary to form a customer liaison team<br>or a recovery support team for a service recovery<br>test.                                                                                                    |
| Note: | Try not to select the most experienced specialists. It<br>is important to use the test to prove that a service<br>recovery can be performed by specialists with<br>limited experience.                                                                                                    |
| Note: | If someone cannot participate, use the continuity manual to find a replacement                                                                                                    |
| 4.2.4 | At the start of the service recovery test, distribute<br>the relevant checklists from the <u>continuity plans</u><br>among the service recovery team members.<br>Coordinate their activities until the services have<br>been recovered                                                                                                    |
| 4.2.5 | Ensure that the service that runs on each service<br>infrastructure that has been recovered during the<br>test is tested. Whenever possible, the tests should be<br>performed by the customer representative(s) or their<br>delegate(s).                                                                                                    |
|       |                                                                                                    |

| Procedure Step                                | Work Instructions for Continuity Managers                                                                                                    |
|-----------------------------------------------|----------------------------------------------------------------------------------------------------|
| 4.3 Organize and conduct<br>post-test meeting | 4.3.1 Ask the service recovery team members to gather<br>for the post-test meeting. Also invite the continuity<br>planner(s) and the service provider(s) of the |

| <ul> <li>4.3.2 recovered <u>service(s)</u> to attend this meeting.</li> <li>4.3.3 Review the entire service recovery test in a chronological fashion.</li> </ul> |  |
|----------------------------------------------------------------------------------------------------|--|
|                                                                                                    |  |

| Procedure Step                      | Worl  | x Instructions for Continuity Managers                                                                                                    |
|-------------------------------------|-------|----------------------------------------------------------------------------------------------------|
| 4.4 Collect improvement suggestions | 4.4.1 | Ask the service recovery team members to ensure<br>that they have finalized the checklists that they<br>completed during the service recovery test. Ask this<br>to ensure that they have described the issues that<br>they encountered, as well as their improvements<br>suggestions, on the checklists. |
|                                     | 4.4.2 | Collect the checklists and review each one during<br>the meeting. Ensure that the information that has<br>been written on them is interpreted correctly.                                                                                                    |
|                                     | 4.4.3 | Describe the issues that you encountered, as well as your ideas for improvement.                                                                                                    |
|                                     | 4.4.4 | Ensure that all the issues and improvement<br>suggestions have been captured by the person who<br>is taking the minutes of the meeting.                                                                                                    |
|                                     | 4.4.5 | Discuss each issue and each improvement<br>suggestion with the attendees and decide on the<br>actions that should be taken to perfect the manner in<br>which service recoveries and service recovery tests<br>are performed.                                                                             |
|                                     |       |                                                                                                    |

| Procedure Step           | Work Instructions for Continuity Managers                                                                                                    |
|--------------------------|----------------------------------------------------------------------------------------------------|
| 4.5 Update test calendar | 4.5.1 Schedule the <u>service infrastructures</u> , which were<br>included in the service recovery test that was just<br>completed, for a new test. Also schedule a new test<br>for each service infrastructure that was supposed to<br>be tested, but which was not (e.g. because the<br>change for its test was rejected). Do this in a way<br>that ensures that the target for the "Tested |

| 4.5 | <ul> <li>continuity plans" <u>KPI</u> will be met.</li> <li>2 Inform the organization(s) responsible for the involved <u>continuity site(s)</u> of the new test date(s) to ensure that the continuity site(s) are going to be available.</li> <li>3 Update the <u>continuity test calendar</u> accordingly and publish it on the service provider organization's Continuity Management web site.</li> </ul> |
|-----|----------------------------------------------------------------------------------------------------|
|     |                                                                                                    |

| Procedure Step                                    | Work  | Work Instructions for Continuity Managers                                                                                                    |  |
|---------------------------------------------------|-------|----------------------------------------------------------------------------------------------------|--|
| 4.6 Prepare and publish<br>continuity test report | 4.6.1 | Use the minutes taken during the post-test meeting<br>to prepare a report that describes the entire service<br>recovery test. The sequence of events should start<br>from the moment the support requests were<br>registered to request the changes for the <u>service</u><br><u>infrastructures</u> to be included in the test. The report<br>should include all decisions taken during the post-<br>test meeting. |  |
|                                                   | 4.6.2 | Scan the completed checklists from the <u>continuity</u><br><u>plans</u> that were completed by the service recovery<br>team members. Store the digitized copies in the<br>appropriate file server directory for Continuity<br>Management files.                                                                                                    |  |
|                                                   | 4.6.3 | Publish the continuity test report, along with the<br>checklists completed by the service recovery team<br>members, on the service provider organization's<br>Continuity Management web site.                                                                                                    |  |
|                                                   | 4.6.4 | E-mail the link to the continuity test report and the<br>scanned checklists to everyone in the service<br>provider organization to ensure that they are<br>informed of the test results.                                                                                                    |  |
|                                                   | 4.6.5 | Send an e-mail to the coordinators of the changes<br>that you asked to be registered for the service<br>recovery. In this e-mail, inform these change<br>coordinators that they can complete these changes<br>now that the service recovery has been completed.                                                                                                    |  |
|                                                   | •     |                                                                                                    |  |

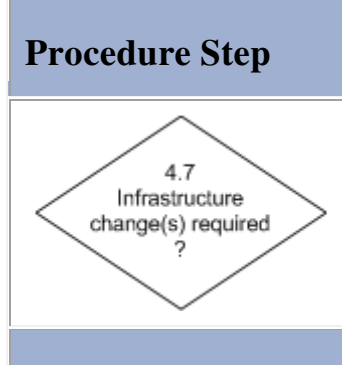

# Work Instructions for Continuity Managers

4.7.1 Continue with 4.8.1 if, during the post-test meeting, it was decided to implement one or more infrastructure changes to improve the ability to perform service recoveries and/or service recovery tests. Otherwise go to 4.9.1.

| Procedure Step                     | Worl                             | x Instructions for Continuity Managers                                                                                                    |
|------------------------------------|----------------------------------|----------------------------------------------------------------------------------------------------|
| 4.8 Register support<br>request(s) | 4.8.1<br>4.8.2<br>4.8.3<br>4.8.4 | Open a new support request.<br>Select yourself in the <u>Customer</u> field.<br>In the <u>Service</u> field, select the <u>service</u> for which an <u>infrastructure change</u> has been requested.<br>If the support request concerns a specific                                                                 |
|                                    | Note:                            | configuration item ( <u>CI</u> ), select it in the <u>CI</u> field.<br>If the CI is not registered in the <u>CMDB</u> , but falls                                                                                                    |
|                                    |                                  | within the scope of the Configuration Management<br>process, select the special CI with the code<br>"NORECORD".                                                                                                    |
|                                    | Note:                            | If the support request is not related to a specific CI<br>or if the CI falls outside the scope of the<br>Configuration Management process, select the                                                                                                    |
|                                    | 4.8.5                            | special CI with the code "N/A".<br>Enter a short but meaningful description of the                                                                                                    |
|                                    | 4.8.6                            | change request in the <u>Description</u> field.<br>Describe the infrastructure change that was decided<br>on during the post-test meeting in the <u>Information</u><br>update field                                                                                                    |
|                                    | 4.8.7                            | Set the <u>Source</u> field of the support request to "Own<br>Observation"                                                                                                    |
|                                    | 4.8.8                            | Set the <u>Category</u> field of the support request to<br>"Request for Change"                                                                                                    |
|                                    | Note:                            | The service management application automatically<br>sets the impact level to "None - No Degradation of<br>Service" for the request for change. It subsequently<br>determines the appropriate priority and calculates<br>the target date and time based on the default <u>BIL</u><br>and the default service hours. |
|                                    | 4.8.9                            | In the <u>Group</u> field, select the group that is<br>responsible for providing the service that has been<br>linked to the support request. The code of this group                                                                                                    |

| can be obtained by clicking on the label of the <u>Service</u> field and selecting the "Quick View" option.                                                         |
|----------------------------------------------------------------------------------------------------|
| 4.8.10 Ensure that the <u>Status</u> field of the support request is set to "Assigned".                                                                             |
| 4.8.11 Go back to 4.8.1 until a separate support request has<br>been registered for each infrastructure change that<br>was decided on during the post-test meeting. |
|                                                                                                    |

| Procedure Step                                                         | Worl  | <b>A Instructions for Continuity Managers</b>                                                                                                    |
|------------------------------------------------------------------------|-------|----------------------------------------------------------------------------------------------------|
| 4.9<br>Improvement<br>of continuity manual<br>or plan(s) required<br>? | 4.9.1 | Go to 5.1.1 if, during the post-test meeting, it was<br>determined that the Continuity Management<br>documentation needs to be improved. Otherwise<br>continue with 4.10.1. |
|                                                                        |       |                                                                                                    |

## **Work Instructions**

| Procedure Step                     | Work Instructions for Continuity Managers                                                                                            |
|------------------------------------|----------------------------------------------------------------------------------------------------|
| 4.10 No further<br>action required | 4.10.1 The tasks for the continuity manager related to the service recovery test have been completed. No further action is required. |
|                                    |                                                                                                    |

## Procedure 5, Continuity Manual Maintenance

If improvement suggestions for the <u>continuity manual</u> and/or the <u>continuity plans</u> were gathered during a post-test or post-recovery meeting, the continuity manager registers a new change. The continuity manager adds work orders to this change for the update of continuity plans as needed. Such work orders are assigned to the continuity planners who are responsible for maintaining the continuity plans that are to be updated. The continuity manager also adds a work order to the change for him/herself when an update of the continuity manual is required. Finally, he/she ensures that a work order is included and assigned to him/herself for the distribution of the updated continuity management documents.

If this change, or a change that is managed by one of the change coordinators, includes a work order for the update of the continuity manual, the continuity manager prepares the new version of the manual. Once the new

version is ready, the continuity manager asks the on-duty manager (the one who is on-duty at that moment) to approve it.

When all new versions of the continuity documents, which had to be prepared for a specific change, are approved, the continuity manager distributes a copy of each new version. At the same time, the continuity manager collects the older versions and ensures that these are destroyed.

After the distribution has been completed, and if the change is coordinated by the continuity manager, the continuity manager closes the change.

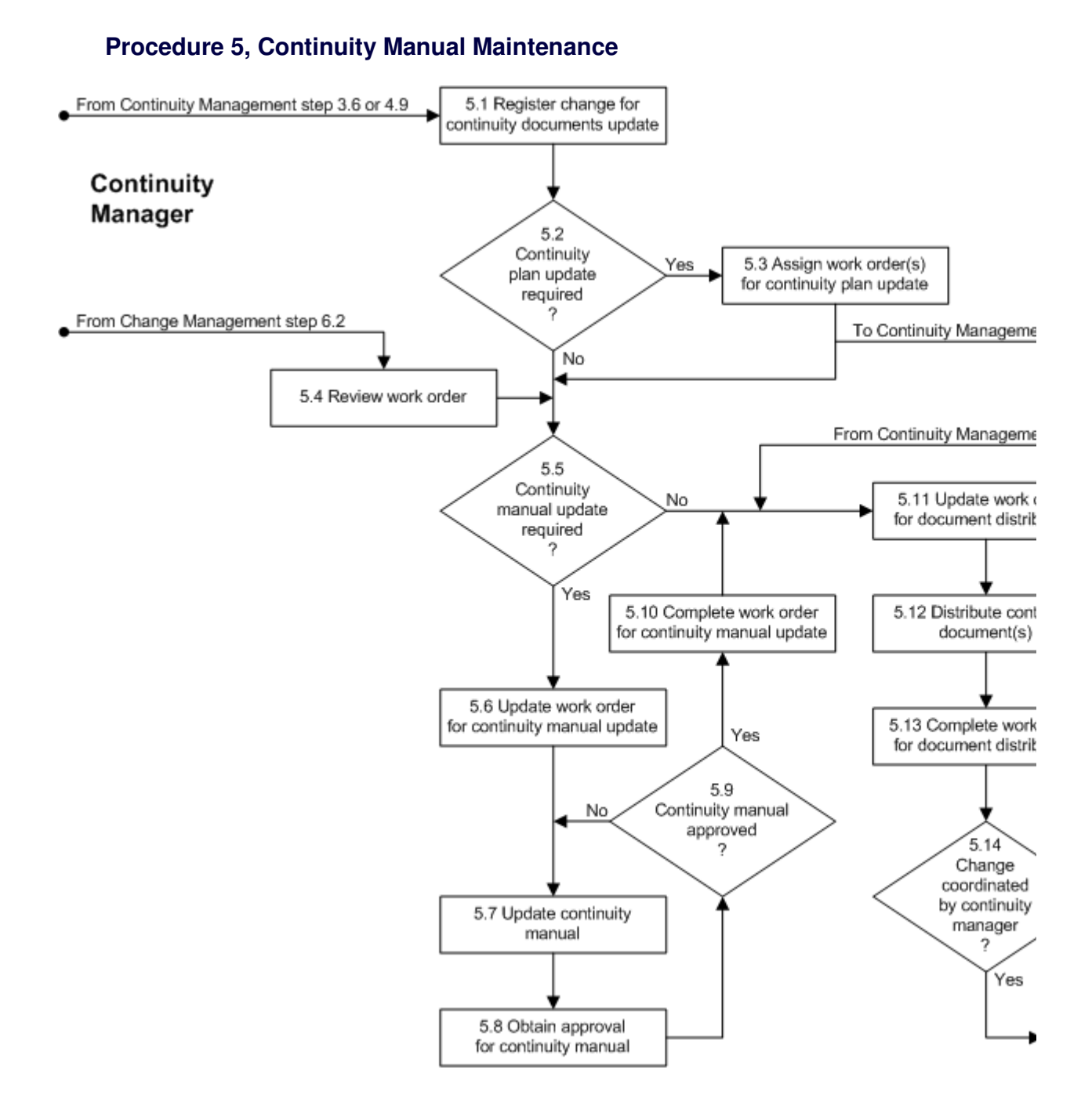

| Procedure Step                                         | Work   | Instructions for Continuity Managers                                                                                                    |
|--------------------------------------------------------|--------|----------------------------------------------------------------------------------------------------|
| 5.1 Register change for<br>continuity documents update | 5.1.1  | Open a new change using the default change<br>template. Leave the <u>Status</u> field of the change set to<br>"Registered" (its default value)                                                                                                    |
|                                                        | 5.1.2  | Ensure that you are selected in the <u>Coordinator</u> field of the change.                                                                                                    |
|                                                        | 5.1.3  | In the <u>Service</u> field of the change, select the special service "N/A - Service does not (yet) exist or is out of scope"                                                                                                    |
|                                                        | 5.1.4  | Enter a short description of the change in the<br><u>Description</u> field to indicate that the change<br>concerns the update of Continuity Management<br>documentation following a specific service<br>recovery or service recovery test.                                                                                                    |
|                                                        | 5.1.5  | In the <u>Information update</u> field of the change,<br>summarize the requirements that were decided on<br>during the post recovery meeting or the post-test<br>meeting. Also include a reference to the service<br>recovery report or the continuity test report in this<br>field                                                                                                    |
|                                                        | 5.1.6  | Select the option "Distinct - Approved Change<br>Template not Available" in the <u>Category</u> field, and<br>select the option "Improvement of Infrastructure or<br>Service" in the <u>Reason</u> field of the change.                                                                                                    |
|                                                        | 5.1.7  | Cancel work orders, which were generated by the<br>change template when the change was registered, if<br>they do not apply to this change implementation.                                                                                                    |
| Note<br>5.1.8                                          | Note:  | A work order can be cancelled by setting its <u>Status</u><br>field to "Cancelled" and specifying in the <u>Result</u><br>field why it was cancelled.                                                                                                    |
|                                                        | 5.1.8  | Add an implementation work order to the change if<br>an update of the <u>continuity manual</u> is required.<br>Detail in the <u>Information update</u> field of this work<br>order how the manual is to be updated. Also add a<br>work order for the distribution of the updated<br>Continuity Management documentation. Select<br>yourself in the <u>Member field</u> of these work orders |
|                                                        | 5.1.9  | Leave the <u>Impacted org.</u> field of the work order(s)<br>empty and set the <u>Downtime</u> field to "None"                                                                                                    |
|                                                        | 5.1.10 | In the <u>Target date</u> field of the work order(s), specify<br>a date and time that can easily be achieved. Take<br>into consideration the time it will take to get<br>continuity plans updated (if this is required). This<br>can take quite some time when recovered services<br>need to be returned to production first (i.e. after an<br>actual service recovery was performed).      |
|                                                        | 5.1.11 | Set the <u>Status</u> field of the implementation work<br>order(s) is set to "Assigned".                                                                                                    |
|                                                        | 5.1.12 | Set the <u>Status</u> field of the change to "In Progress"                                                                                                    |

| Note: | Approval is not required for the change as each<br>updated document needs to be approved separately. |
|-------|----------------------------------------------------------------------------------------------------|
|       |                                                                                                    |

| Procedure Step                                    | Worl  | k Instructions for Continuity Managers                                                                                                    |
|---------------------------------------------------|-------|----------------------------------------------------------------------------------------------------|
| 5.2<br>Continuity<br>plan update<br>required<br>? | 5.2.1 | Continue with 5.3.1 if, during the post-recovery meeting or the post-test meeting, it was decided that one or more <u>continuity plans</u> need to be improved. Otherwise go to 5.5.1. |
|                                                   |       |                                                                                                    |

### **Work Instructions**

| Procedure Step                                         | Worl  | x Instructions for Continuity Managers                                                                                                    |
|--------------------------------------------------------|-------|----------------------------------------------------------------------------------------------------|
| 5.3 Assign work order(s)<br>for continuity plan update | 5.3.1 | Add an implementation work order to the change<br>for each <u>continuity plan</u> that is to be updated. Detail<br>in the <u>Information update</u> field of the work order(s)<br>how the documentation is to be updated.                                                                     |
|                                                        | 5.3.2 | Select the continuity planner, who is responsible for<br>the <u>service infrastructure</u> for which the plan was<br>written, in the <u>Member</u> field of each work order.                                                                                                    |
|                                                        | 5.3.3 | Leave the <u>Impacted org.</u> field of the work order(s) empty and set the <u>Downtime</u> field to "None".                                                                                                    |
|                                                        | 5.3.4 | In the <u>Target date</u> field of the work order(s), specify<br>a date and time that can easily be achieved. If the<br>recovered service(s) need to be returned to<br>production first (i.e. after an actual service recovery<br>was performed), this should be taken into<br>consideration. |
|                                                        | 5.3.5 | Set the <u>Status</u> field of the implementation work orders to "Assigned".                                                                                                    |
|                                                        |       |                                                                                                    |

| Procedure Step        | Worl  | x Instructions for Continuity Managers                                                                                                    |
|-----------------------|-------|----------------------------------------------------------------------------------------------------|
| 5.4 Review work order | 5.4.1 | When the value in the <u>Status</u> field of your work<br>order has changed from "Registered" to "Assigned",<br>open it and read the instructions in the <u>Information</u><br>field. |
|                       |       |                                                                                                    |

1

## Work Instructions

| Procedure Step                                      | Worl  | k Instructions for Continuity Managers                                                                                                    |
|-----------------------------------------------------|-------|----------------------------------------------------------------------------------------------------|
| 5.5<br>Continuity<br>manual update<br>required<br>? | 5.5.1 | Continue with 5.6.1 if you just added a work order<br>for the update of the <u>continuity manual</u> in 5.1.8 or if<br>the work order you reviewed in 5.4.1 requested<br>such an update. Otherwise go to 5.11.1. |
|                                                     |       |                                                                                                    |

## **Work Instructions**

| Procedure Step                                        | Worl           | k Instructions for Continuity Managers                                                                                                    |
|-------------------------------------------------------|----------------|----------------------------------------------------------------------------------------------------|
| 5.6 Update work order<br>for continuity manual update | 5.6.1<br>5.6.2 | Set the <u>Status</u> field of the work order to "Accepted"<br>if you are not yet ready to start working on the<br>update of the <u>continuity manual</u> .<br>As soon as you are ready to perform the continuity<br>manual update, set its <u>Status</u> field to "In Progress". |
|                                                       |                |                                                                                                    |

| Procedure Step               | Work Instructions for Continuity Managers                                                                      |  |
|------------------------------|----------------------------------------------------------------------------------------------------|--|
| 5.7 Update continuity manual | 5.7.1 Save the most recent version of the <u>continuity</u> <u>manual</u> under a new name by incrementing its |  |

| <ul><li>version number by "1" in the file name.</li><li>5.7.2 Open this new copy of the continuity manual and increment its version number by "1" in the document itself.</li></ul>       |
|----------------------------------------------------------------------------------------------------|
| 5.7.3 Adjust the continuity manual per the instructions provided in the work order (or per the instructions provided in 5.8.3 by the on-duty manager if he/she rejected the last version) |
| <ul><li>5.7.4 Specify in the "Document History" section of the continuity manual what has been changed.</li></ul>                                                                         |
|                                                                                                    |

| Procedure Step                               | Worl           | x Instructions for Continuity Managers                                                                                                    |
|----------------------------------------------|----------------|----------------------------------------------------------------------------------------------------|
| 5.8 Obtain approval<br>for continuity manual | 5.8.1<br>5.8.2 | Print out the new version of the <u>continuity manual</u> .<br>Review this hardcopy with the on-duty manager<br>(i.e. the one who is on duty at this moment) and ask<br>him/her to approve it.                     |
|                                              | 5.8.3          | If the on-duty manager indicates that the changes<br>made to the continuity manual cannot be approved,<br>discuss how these changes are to be altered in order<br>to obtain the approval from the on-duty manager. |
|                                              |                |                                                                                                    |

## **Work Instructions**

| Procedure Step                            | Worl  | k Instructions for Continuity Managers                                                                                                |
|-------------------------------------------|-------|----------------------------------------------------------------------------------------------------|
| 5.9<br>Continuity manual<br>approved<br>? | 5.9.1 | Continue with 5.10.1 if the on-duty manager has approved the new version of the <u>continuity manual</u> . Otherwise return to 5.7.1. |
|                                           |       |                                                                                                    |

| Procedure Step                                           | Work Instructions for Continuity Managers                                                                                                    |
|----------------------------------------------------------|----------------------------------------------------------------------------------------------------|
| 5.10 Complete work order<br>for continuity manual update | <ul> <li>5.10.1 If the on-duty manager required the <u>continuity</u> <u>manual</u> update to be performed in a different manner than described in the <u>Information</u> field of the work order, describe this in the <u>Result</u> field.</li> <li>5.10.2 Set the <u>Status</u> field of the work order to "Completed".</li> </ul> |
|                                                          |                                                                                                    |

1

(

| Procedure Step                                      | Work Instructions for Continuity Managers                                                                                                    |
|-----------------------------------------------------|----------------------------------------------------------------------------------------------------|
| 5.11 Update work order<br>for document distribution | <ul> <li>5.11.1 Set the <u>Status</u> field of the work order to "Accepted" if you are not yet ready to start the distribution of the updated Continuity Management documentation (e.g. if the creation and/or update of the <u>continuity</u> plan(s) has not yet been completed).</li> <li>5.11.2 As soon as you are ready to distribute the updated Continuity Management documentation, set the <u>Status</u> field of the work order to "In Progress".</li> </ul> |
|                                                     |                                                                                                    |

## **Work Instructions**

| Procedure Step                            | Work Instructions for Continuity Managers                                                                                                    |
|-------------------------------------------|----------------------------------------------------------------------------------------------------|
| 5.12 Distribute continuity<br>document(s) | <ul> <li>5.12.1 Check the "Distribution List" section of the continuity manual to determine how many copies are required of the approved new (versions of the) Continuity Management document(s) that need to be distributed. Also use this section to find out where to distribute the copies to.</li> <li>5.12.2 Create the necessary copies of the approved new (versions of the) Continuity Management document(s).</li> <li>5.12.3 Write the location to which a copy is to be distributed onto the copy itself.</li> </ul> |
|                                           | 5.12.4 Distribute the copies to their respective locations.<br>At the same time, remove the previous version of                                                                                                    |

| 5.12.5 | the documentation from these locations.<br>Ensure that the copies you collected of old versions<br>are destroyed. |
|--------|----------------------------------------------------------------------------------------------------|
|        |                                                                                                    |

| Procedure Step                                        | Work Instructions for Continuity Managers                                                                                                    |
|-------------------------------------------------------|----------------------------------------------------------------------------------------------------|
| 5.13 Complete work order<br>for document distribution | 5.13.1 If you were not able to collect all outdated copies of<br>the Continuity Management documentation, specify<br>in the <u>Result</u> field of the work order which copies<br>(document name, document version, and location)<br>could not be retrieved. |
|                                                       | 5.13.2 Set the <u>Status</u> field of the work order to "Completed".                                                                                                    |

## **Work Instructions**

| Procedure Step                                                 | Work Instructions for Continuity Managers                                                                                                    |
|----------------------------------------------------------------|----------------------------------------------------------------------------------------------------|
| 5.14<br>Change<br>coordinated<br>by continuity<br>manager<br>? | <ul> <li>5.14.1 Continue with 5.15.1 if the work order for the distribution of the new and/or updated Continuity Management documentation is linked to a change that is coordinated by the continuity manager (i.e. by yourself). Otherwise go to Change Management 6.7.1.</li> </ul> |
|                                                                |                                                                                                    |

| Procedure Step    | Work Instructions for Continuity Managers                                                                                                    |
|-------------------|----------------------------------------------------------------------------------------------------|
| 5.15 Close change | <ul> <li>5.15.1 Select the option "Implemented" in the <u>Completion</u> <u>code</u> field of the change.</li> <li>5.15.2 Ensure that the <u>Status</u> field of the change is set to</li> </ul> |
|                   | "Completed".                                                                                                    |

### **Procedure 6, Continuity Plan Maintenance**

When a continuity planner receives a work order for the creation of a new continuity plan, he/she creates the new continuity plan using the current version of the Continuity Plan Template. Similarly, when a continuity planner receives a work order for the update of an existing continuity plan, he/she prepares the new version.

When the new continuity plan has been prepared, or after the existing continuity plan has been updated, the continuity planner obtains the approval for the plan from both the responsible service provider as well as the continuity manager. Having obtained both approvals, he/she completes the work order that requested the new or updated continuity plan.

### From Continuity Management step 5.3 6.1 Review and update work order From Change Management step 6.2 6.2 Continuity New Yes 6.3 Create new continuity plan Planner continuity plan required ? No 6.4 Update existing 6.5 Obtain approva for continuity plan continuity plan 6.6 Continuity plan No approved ? Yes 6.7 Complete work on 6.8 Change coordinated by continuity manager ? Yes

#### **Procedure 6, Continuity Plan Maintenance**

| Procedure Step                      | Work  | x Instructions for Continuity Planners                                                                                                    |
|-------------------------------------|-------|----------------------------------------------------------------------------------------------------|
| 6.1 Review and<br>update work order | 6.1.1 | When the value in the <u>Status</u> field of your work<br>order has changed from "Registered" to "Assigned",<br>open it and read the instructions in the <u>Information</u><br>field.      |
|                                     | 6.1.2 | Set the <u>Status</u> field of the work order to "Accepted"<br>if you are not yet ready to start working on the<br>creation of the new, or the update of the existing,<br>continuity plan. |
|                                     | 6.1.3 | As soon as you are ready to work on the work order, set its <u>Status</u> field to "In Progress".                                                                                          |
| -                                   |       |                                                                                                    |

## **Work Instructions**

| Procedure Step                                 | Worl  | x Instructions for Continuity Planners                                                                                                    |
|------------------------------------------------|-------|----------------------------------------------------------------------------------------------------|
| 6.2<br>New<br>continuity plan<br>required<br>? | 6.2.1 | Continue with 6.3.1 if the work order requests the creation of a new <u>continuity plan</u> . Otherwise, if an update of an existing continuity plan is requested, go to 6.4.1. |
|                                                |       |                                                                                                    |

| Procedure Step                 | Worl           | k Instructions for Continuity Planners                                                                                                    |
|--------------------------------|----------------|----------------------------------------------------------------------------------------------------|
| 6.3 Create new continuity plan | 6.3.1<br>6.3.2 | Open the <u>Continuity Plan Template</u> and save it with<br>a file name that includes the name of the <u>service</u><br><u>infrastructure</u> and the number "1" which indicates<br>the version number of the <u>continuity plan</u> that you<br>are about to create.<br>Set the version number in the document to "1" and |
|                                |                | actual information.                                                                                                    |

| Procedure Step                         | Work Instructions for Continuity Planners                                                                                                    |  |
|----------------------------------------|----------------------------------------------------------------------------------------------------|--|
| 6.4 Update existing<br>continuity plan | 6.4.1 Save the most recent version of the <u>continuity plan</u><br>that needs to be updated under a new name by<br>incrementing its version number by "1" in the file<br>name.                                 |  |
|                                        | 6.4.2 Open this new copy of the continuity plan and increment its version number by "1" in the document itself.                                                                                                 |  |
|                                        | 6.4.3 Adjust the continuity plan per the instructions provided in the work order (or per the instructions provided in 6.5.3 by the service provider or continuity manager if he/she rejected the last version). |  |
|                                        | 6.4.4 Specify in the "Document History" section of the continuity plan what has been changed.                                                                                                    |  |
|                                        |                                                                                                    |  |

## **Work Instructions**

| Procedure Step                             | Work Instructions for Continuity Planners                                                                                                    |
|--------------------------------------------|----------------------------------------------------------------------------------------------------|
| 6.5 Obtain approval<br>for continuity plan | <ul> <li>6.5.1 Print out the new (version of the) <u>continuity plan</u>.</li> <li>6.5.2 Review this hardcopy with the service provider and ask him/her to approve it.</li> </ul>                                                                                                    |
|                                            | 6.5.3 Review the new (version of the) continuity plan<br>with the continuity manager after the service<br>provider has approved it. Leave the hardcopy of the<br>plan with the continuity manager after he/she has<br>approved it. The continuity manager will take care<br>of its distribution. |
|                                            | 6.5.4 If the service provider or the continuity manager indicates that the changes made to the continuity plan cannot be approved, discuss how these changes are to be altered in order to obtain his/her approval.                                                                              |
|                                            |                                                                                                    |

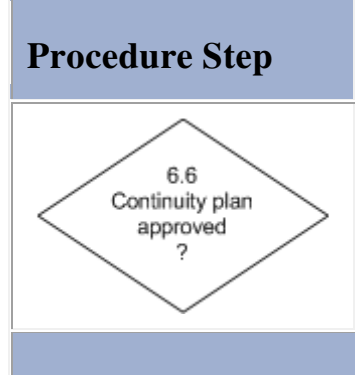

## **Work Instructions for Continuity Planners**

6.6.1 Continue with 6.7.1 if the service provider and the continuity manager have both approved the new (version of the) <u>continuity plan</u>. Otherwise return to 6.4.1.

## **Work Instructions**

| Procedure Step          | Worl  | k Instructions for Continuity Planners                                                                                                    |
|-------------------------|-------|----------------------------------------------------------------------------------------------------|
| 6.7 Complete work order | 6.7.1 | If the service provider and/or the continuity<br>manager required the new (version of the)<br><u>continuity plan</u> to be prepared in a different manner<br>than described in the <u>Information</u> field of the work<br>order, describe this in the <u>Result</u> field. |
|                         | 6.7.2 | Set the <u>Status</u> field of the work order to "Completed".                                                                                                    |
|                         |       |                                                                                                    |

## **Work Instructions**

| Procedure Step                                                | Worl  | k Instructions for Continuity Planners                                                                                                    |
|---------------------------------------------------------------|-------|----------------------------------------------------------------------------------------------------|
| 6.8<br>Change<br>coordinated<br>by continuity<br>manager<br>? | 6.8.1 | Go to 5.11.1 if the change to which the work order<br>for the <u>continuity plan</u> creation or update is linked<br>to a change that is coordinated by the continuity<br>manager. Otherwise go to Change Management<br>6.7.1. |
|                                                               |       |                                                                                                    |

## **Support Request**

The table below lists the fields of the Support Request form and provides utilization guidelines for each field.

| Page     | Main                                                                                                    |                                                                                                    |
|----------|----------------------------------------------------------------------------------------------------|----------------------------------------------------------------------------------------------------|
| Field    | Utilization                                                                                                    |                                                                                                    |
| Number   | This field contains the u<br>This number is automa                                                                                   | unique support request number.<br>tically generated by the application.                                                                                                    |
| Status   | Use this field to see request from the fe                                                                                            | elect the appropriate status for the support ollowing list of options:                                                                                                    |
|          | Rejected                                                                                                    | The support request had better be assigned to another group.                                                                                                    |
|          | Assigned                                                                                                    | The responsibility for the resolution of the support request has been assigned to a                                                                                                    |
|          | Accepted                                                                                                    | The support request will be resolved as soon<br>as the member to whom the support request<br>has been assigned is ready to start working<br>on it.                                                                                                    |
|          | In Progress                                                                                                    | The support request is currently being resolved.                                                                                                    |
|          | Waiting for                                                                                                    | It is temporarily not possible to make any<br>further progress in the resolution of the<br>support request.                                                                                                    |
|          | Completed                                                                                                    | The work on the resolution of the support request has come to an end because of the reason specified in the <u>Completion code</u> field.                                                                                                    |
|          | Change                                                                                                    | A change has been registered for the                                                                                                    |
|          | ClosedMail                                                                                                    | The customer has been informed via e-mail                                                                                                    |
|          |                                                                                                    | of the manner in which the support request                                                                                                    |
|          |                                                                                                    | the customer to verify the solution of the                                                                                                    |
|          | Closed                                                                                                    | support request.<br>The customer has accepted the solution of the support<br>request (i.e. the customer has indicated that he/she is<br>satisfied with the solution, or the customer has not<br>responded to the "ClosedMail" e-mail notification within<br>28 days). |
|          | Separator                                                                                                    |                                                                                                    |
| Customer | Use this field to select t                                                                                                    | the customer who submitted the support request.                                                                                                    |
| Service  | Use this field to select to<br>support request.<br>Select the special servit<br>the support request doe<br>that is not (yet) provide | the <u>service</u> for which the customer has submitted the ce "N/A - Service does not (yet) exist or is out of scope" if es not concern a specific service, or if it concerns a service d.                                                                           |
| CI       | Use this field to select to disruption (in case of a know something about                                                            | the configuration item ( <u>CI</u> ) that is causing the service request for incident resolution), or that the user wants to (in case of an request for information), or that the user                                                                                |

|                    | wants to have changed (in case of a request for change).<br>Select the special CI with the code "NORECORD" if the CI has not yet been<br>registered in the configuration management database ( <u>CMDB</u> ).<br>Select the special CI with the code "N/A" if the support request does not concern a<br>specific CI (e.g. in case of a request for support improvement).                                                                                                    |
|--------------------|----------------------------------------------------------------------------------------------------|
|                    | Separator                                                                                                    |
| Description        | Use this field to enter a short description of the support request.<br>Examples:<br>For requests for incident resolution:<br>Slow response time on <service><br/>Error message using <service><br/>Cannot log onto (or access) <server or="" service=""><br/>Job <job name=""> failed with <abend code=""><br/><customer code=""> router in <city> down<br/>For requests for information:<br/>How to <requested information=""><br/>For requests for change:<br/>Install <software &="" version=""> on <workstation code="" or="" server=""><br/>Apply upgrade from <current &="" software="" version=""> to <requested &<br="" software="">Version&gt;<br/>For requests for support improvement:<br/>Request <support number="" request=""> not resolved in time<br/>Change <change number=""> was implemented without approval</change></support></requested></current></workstation></software></requested></city></customer></abend></job></server></service></service> |
| Information        | This field shows all information that was entered in the Information update field<br>when the support request was saved.<br>Above each entry, the application indicates who entered the text in the Information<br>update field and when it was saved. Each new entry is inserted at the top of this<br>field.                                                                                                    |
| Information update | Use this field to provide any additional information that could prove useful for resolving the support request and/or to provide a summary of the actions that have been taken to date.<br>In case of incidents, specify for instance if the customer has used the service before and whether or not the same incident was encountered. If the customer used the service before, specify since when the customer is experiencing the incident.<br>If there is an error message, enter the complete error message in this field, even if a screen shot of this message has been attached to the support request.                                                                                                    |
|                    | Separator                                                                                                    |
| Folder             | This field is automatically set to the folder of the organization to which the person who created the support request belongs.                                                                                                    |
| Page               | Details                                                                                                    |
| Field              | Utilization                                                                                                    |
| Source             | Use this field to select the manner in which the support request<br>was submitted from the following list of options:<br>Alarm<br>E-mail<br>Fax, Letter, Paper Form, or Memo                                                                                                    |

|               | Own Observation<br>Personal Visit<br>Telephone<br>Web Request Form                                                                                                    |
|---------------|----------------------------------------------------------------------------------------------------|
| Category      | Use this field to select the support request category from the following list of options:                                                                                                    |
|               | Request for Change         Request for Incident Resolution         Request for Information         Request for Support Improvement         Request is Out of Scope                                                                     |
|               | Separator                                                                                                    |
| Impact        | Use this field to select the extend to which the service is impacted from the following list of options:                                                                                                    |
|               | None - No Degradation of Service<br>Low - Service Degraded for 1 User<br>Medium - Service Down for 1 User or Degraded for Several<br>High - Service Down for Several Users                                                             |
|               | Note that a service is degraded when some of its <u>functionality</u> is not functioning, or when the response time of the service is slow. A service is down when none of its functionality can be accessed.                          |
| Priority      | For requests for incident resolution, the application<br>automatically selects the correct priority from the following list<br>of options after the customer, the service level agreement, and<br>the impact level have been selected: |
|               | P40 - To Be Completed within 40 Service Hours                                                                                                    |
|               | P16 - To Be Completed within 16 Service Hours                                                                                                    |
|               | P8 - To Be Completed within 8 Service Hours                                                                                                    |
|               | P4 - To Be Completed within 4 Service Hours                                                                                                    |
|               | P2 - To Be Completed within 2 Service Hours<br>P1 - To Be Completed within 1 Service Hour                                                                                                    |
|               | For requests for information, the application always sets the priority to P40.                                                                                                    |
|               | For requests for support improvement, the application always sets the priority to P8.                                                                                                    |
|               | For requests for change, the application always sets the priority to P40.                                                                                                    |
|               | Separator                                                                                                    |
| Creation date | This field is automatically set to the date and time at which the support request was created.                                                                                                    |
| Target date   | This field is automatically set to the date and time at which the support request should be completed, after the priority has been set.                                                                                                |

| Completion date                  | This field is automatically set to the date and time at which the support request status was set to "Completed" or greater.                                                                                                    |
|----------------------------------|----------------------------------------------------------------------------------------------------|
| Assignment                       | Separator                                                                                                    |
| Group                            | Use this field to select the group to which the support request is to be assigned.                                                                                                    |
| Member                           | Use this field to select the person to which the support request is to be assigned.                                                                                                    |
| Supplier                         | Use this field to select the supplier organization that has been asked to assist with the support request.                                                                                                    |
| Reference number                 | Use this field to enter the unique reference number under which the support request has been registered by the supplier organization.                                                                                                    |
|                                  | Separator                                                                                                    |
| Solution                         | Use this field to describe, step by step, how the support request has been completed.                                                                                                    |
| Completion code                  | Use this field to select the appropriate completion code for the support request from the following list of options, after the support request has been completed:                                                                                                    |
|                                  | Gone - Not Able to Reproduce                                                                                                    |
|                                  | Solved - Root Cause Analysis not Required<br>Unable - Not Able to Solve or in Conflict with Standard or Policy                                                                                                    |
|                                  | Withdrawn - Request Withdrawn by Customer                                                                                                    |
|                                  | Workaround - Root Cause not Removed                                                                                                    |
| Page                             | SLA Tracking                                                                                                    |
| Field                            | Utilization                                                                                                    |
| SLA                              | Use this field to open the <u>SLA</u> that is linked to the support request.                                                                                                    |
|                                  | Separator                                                                                                    |
| Creation date                    | This field is automatically set to the date and time at which the support request was created.                                                                                                    |
| Target date                      | This field is automatically set to the date and time at which the support request                                                                                                    |
|                                  | should be completed, after the priority has been set.                                                                                                    |
| Maximum duration                 | This field automatically calculates the difference between the Target date and the Creation date, taking into account only the <u>service hours</u> of the SLA that is linked to the support request.                                                                                                    |
| Maximum duration Completion date | This field is automatically set to the date and time at which the support request         Should be completed, after the priority has been set.         This field automatically calculates the difference between the Target date and the Creation date, taking into account only the service hours of the SLA that is linked to the support request.         This field is automatically set to the date and time at which the support request status was set to "Completed" or greater. |

|                                                                                      | Separator                                                                                                    |
|--------------------------------------------------------------------------------------|----------------------------------------------------------------------------------------------------|
| Outage start date                                                                    | Use this field to enter the exact date and time at which the service became unavailable due to the incident described in this support request.                                                                                                    |
| Outage end date                                                                      | Use this field to enter the exact date and time at which the service became available again after the incident described in this support request was resolved.                                                                                                    |
| Outage duration                                                                      | This field automatically calculates the difference between the Outage end date<br>and the Outage start date, taking into account only the service hours of the SLA<br>that is linked to the support request.                                                                                                    |
|                                                                                      | Separator                                                                                                    |
| Reporting tag                                                                        | Use this field to select the one of the following options to ensure<br>that accurate SLA reports can be generated using the support<br>request information:<br>Customer Accountable<br>Service Provider Accountable<br>Supplier Accountable<br>Duplicate                                                                                                    |
|                                                                                      |                                                                                                    |
| Page                                                                                 | Relations                                                                                                    |
| <i>Page</i><br>Field                                                                 | <i>Relations</i><br>Utilization                                                                                                    |
| Page<br>Field<br>Relations                                                           | Relations         Utilization         Use this field to link alarms, problems and/or changes to this support request.                                                                                                    |
| Page<br>Field<br>Relations<br>Page                                                   | Relations         Utilization         Use this field to link alarms, problems and/or changes to this support request.         History                                                                                                    |
| Page         Field         Relations         Page         Field                      | Relations   Utilization   Use this field to link alarms, problems and/or changes to this support request.   History   Utilization                                                                                                    |
| Page         Field         Relations         Page         Field         Registration | Relations         Utilization         Use this field to link alarms, problems and/or changes to this support request.         History         Utilization         The application automatically specifies in this field who created the item and when it was created. The application also uses this field to indicate who last updated the item and when this was done. |

# Change

The table below lists the fields of the Change form and provides utilization guidelines for each field.

| Page               | Main                                                                                                    |  |
|--------------------|----------------------------------------------------------------------------------------------------|--|
| Field              | Utilization                                                                                                    |  |
| Number             | This field contains the unique change number.<br>This number is automatically generated by the application.                                                                                                    |  |
| Status             | Use this field to select the appropriate status for the change from the following list of options:                                                                                                    |  |
|                    | RegisteredThe change is not yet ready for risk &<br>impact analysis.Risk & ImpactThe risk & impact analysis is being<br>conducted for the change and the change<br>plan is being finalized.To BeApproval has been requested for the change.ApprovedThe change has been approved.In Progress<br>       |  |
|                    | Separator                                                                                                    |  |
| Coordinator        | Use this field to select yourself as the coordinator of this change.                                                                                                    |  |
| Service            | Use this field to select the <u>service</u> that is to be changed.<br>Select the special service "NORECORD - Service is not registered in database" if<br>the service that is to be changed has not yet been registered in the application.                                                           |  |
|                    | Separator                                                                                                    |  |
| Description        | Use this field to enter a short description of the change.                                                                                                    |  |
| Information        | This field shows all information that was entered in the Information update field<br>when the change was saved.<br>Above each entry, the application indicates who entered the text in the Information<br>update field and when it was saved. Each new entry is inserted at the top of this<br>field. |  |
| Information update | Use this field to specify what the result should be after the change has been implemented and any additional information that could prove useful for the people affected by this change (including the specialists who are helping to implement it and the people who need to approve it).            |  |
|                    | Separator                                                                                                    |  |
| Category           | Use this field to select the change category from the following<br>list of options:<br>Distinct - Approved Change Template not Available<br>Emergency - Required for Incident Resolution<br>Standard - Approved Change Template Was Used                                                              |  |

| Reason          | Use this field to select the reason why the change has been requested from the following list of options:                                                                                                    |
|-----------------|----------------------------------------------------------------------------------------------------|
|                 | Expansion of Infrastructure or Service<br>Improvement of Infrastructure or Service<br>Replacement of Infrastructure Component(s)<br>Correction of Infrastructure Component(s)<br>Removal of Infrastructure or Service<br>Move of Infrastructure Component(s)                                                                         |
|                 | Separator                                                                                                    |
| Creation date   | This field is automatically set to the date and time at which the change was created.                                                                                                    |
| Completion date | This field is automatically set to the date and time at which the change status was set to "Completed".                                                                                                    |
| Completion code | Use this field to select the appropriate completion code for the change from the following list of options, after the change has been completed:<br>Implemented<br>Partially Implemented<br>Rolled Back<br>Rejected by Approver(s)                                                                                                   |
|                 | Separator                                                                                                    |
| Folder          | This field is automatically set to the folder of the organization to which the person who created the change belongs.                                                                                                    |
| Page            | Work Orders                                                                                                    |
| Field           | Utilization                                                                                                    |
| Work orders     | Use this field to create new work orders and to link them to this change.                                                                                                    |
| Page            | Relations                                                                                                    |
| Field           | Utilization                                                                                                    |
| Release         | Use this field to create a link with the release for which this change was requested.                                                                                                    |
| Relations       | Use this field to create a link with the support requests and/or problems that form<br>the requests for this change.<br>Use this field also to create a link with the support requests that have been caused<br>by the implementation of this change. In these cases, set the relation type to<br>"Caused by Change Implementation". |

| Page         | Workflow                                                                                                    |
|--------------|----------------------------------------------------------------------------------------------------|
| Field        | Utilization                                                                                                    |
| Predecessors | Use this field to create a link with all the changes that must be completed before this change can be executed.                                                                                        |
| Successors   | Use this field to create a link with all the changes that cannot be executed before this change is completed.                                                                                          |
| Page         | History                                                                                                    |
| Field        | Utilization                                                                                                    |
| Registration | The application automatically specifies in this field who created the item and when it was created. The application also uses this field to indicate who last updated the item and when this was done. |
| History      | The application automatically creates a line when an audited field is filled out or updated. For each history line the application specifies who caused it to be created and when it was created.      |

## Work Order

The table below lists the fields of the Work Order form and provides utilization guidelines for each field.

| Page   | Main                                                                                                   |                                                                                                    |
|--------|----------------------------------------------------------------------------------------------------|----------------------------------------------------------------------------------------------------|
| Field  | Utilization                                                                                            |                                                                                                    |
| Number | This field contains the un This number is automati                                                     | nique work order number.<br>cally generated by the application.                                                                                                 |
| Status | Use this field to select the appropriate status for the work order from the following list of options: |                                                                                                    |
|        | Registered<br>Rejected                                                                                 | The work order had better be assigned to<br>another group or member.                                                                                            |
|        | Assigned                                                                                               | The execution of the work order can start,<br>unless it should not be executed before a<br>specific date and time specified in the<br><u>Information</u> field. |
|        | Accepted                                                                                               | The work order will be executed as soon as<br>the member to whom the work order has                                                                             |

|                    | In Progress                                                                                                    | been assigned is ready to start working on it.<br>The work order is currently being worked                                                                                                    |
|--------------------|----------------------------------------------------------------------------------------------------|----------------------------------------------------------------------------------------------------|
|                    | Waiting for                                                                                                    | on.<br>It is temporarily not possible to make any<br>further progress in the execution of the work                                                                                                    |
|                    | Failed                                                                                                    | An answer cannot be found for the risk &<br>impact work order, the person to whom the<br>approval work order was assigned cannot<br>approve the change, or the objective of the<br>implementation work order cannot be                      |
|                    | Completed                                                                                                    | achieved.<br>The answer has been provided for the risk &<br>impact work order, the change has been<br>approved by the person to whom the                                                                                                    |
|                    |                                                                                                    | approval work order was assigned, or the execution of the implementation work order                                                                                                    |
|                    | Cancelled                                                                                                    | has achieved its objective.<br>The work order should not be completed (e.g. because<br>the change has been rejected, or the work order was<br>generated by a change template but does not apply to<br>this specific change implementation). |
|                    | Separator                                                                                                    |                                                                                                    |
| Change             | Use this field to select to<br>If this work order was co<br>automatically selected                             | the change to which this work order should be linked.<br>created from within a change, then this change is<br>in this field.                                                                                                    |
|                    | Separator                                                                                                    |                                                                                                    |
| Description        | Use this field to enter a                                                                                      | short description of the work order.                                                                                                    |
| Information        | This field shows all info<br>when the work order w<br>Above each entry, the<br>update field and when<br>field. | ormation that was entered in the Information update field<br>as saved.<br>application indicates who entered the text in the Information<br>it was saved. Each new entry is inserted at the top of this                                      |
| Information update | Use this field to specify should be accomplishe been taken to date.                                            | how the work order should be executed, to describe what d, and/or to provide a summary of the actions that have                                                                                                    |
|                    | Separator                                                                                                    |                                                                                                    |
| Folder             | This field is automatica who created the work c                                                                | Ily set to the folder of the organization to which the person order belongs.                                                                                                    |
| Page               | Details                                                                                                    |                                                                                                    |
| Field              | Utilization                                                                                                    |                                                                                                    |
| Category           | Use this field to se                                                                                           | elect the work order category from the                                                                                                    |

|                 | following list of options:                                                                                                    |
|-----------------|----------------------------------------------------------------------------------------------------|
|                 | Approval<br>Implementation<br>Risk & Impact                                                                                                    |
| Impacted org.   | Use this field to enter the codes of all customer organizations<br>that will be impacted by the execution of this work order.<br>Customers will be impacted if:                                                                                                    |
|                 | the implementation of the change will cause the customer(s) to experience a <u>service degradation</u> or a <u>service outage</u> (regardless of the fact whether this is planned to occur during <u>service hours</u> ), and/or the implementation of the change will cause the <u>functionality</u> that is provided to the customer(s) to become different.                                                                                                    |
| Downtime        | Use this field to select the downtime duration from the following list of options:                                                                                                    |
|                 | None<br>15 Minutes<br>30 Minutes<br>1 Hour<br>2 Hours<br>3 Hours<br>4 Hours<br>6 Hours<br>8 Hours<br>10 Hours<br>12 Hours<br>16 Hours<br>20 Hours<br>24 Hours<br>30 Hours<br>36 Hours<br>4 Hours<br>30 Hours<br>36 Hours<br>4 Hours<br>30 Hours<br>36 Hours<br>4 Hours<br>4 Hours<br>5 Hours<br>4 Hours<br>5 Hours<br>5 Hours |
|                 | Separator                                                                                                    |
| Creation date   | This field is automatically set to the date and time at which the work order was created.                                                                                                    |
| Target date     | Use this field to select the date and time at which the execution of the work order should be completed.                                                                                                    |
| Completion date | This field is automatically set to the date and time at which the work order status                                                                                                    |

|                     | was set to "Completed", "Failed", or "Cancelled".                                                                                                    |
|---------------------|----------------------------------------------------------------------------------------------------|
| Assignment          | Separator                                                                                                    |
| Group               | Use this field to select the group to which the work order is to be assigned.                                                                                                    |
| Member              | Use this field to select the person to which the work order is to be assigned.                                                                                                    |
| Supplier            | Use this field to select the supplier organization that has been asked to assist with the work order.                                                                                                    |
| Reference number    | Use this field to enter the unique reference number under which the work order has been registered by the supplier organization.                                                                                                    |
|                     | Separator                                                                                                    |
| Result              | Use this field to provide information that might prove useful<br>to the change coordinator, after the work order has been set<br>to the status "Failed". For example, specify why the risk &<br>impact work order could not be answered, or specify why the<br>change was not approved in case of an approval work order.<br>After the work order has been set to the status "Cancelled",<br>enter the reason for the cancellation in this field. The work<br>order could, for example, require cancellation because the<br>approver(s) of the change rejected it, or because the work<br>order was generated by the change template used to register<br>the change, but is not required for this specific<br>implementation.<br>Also, fill out this field after having set the status to "Completed" and when the<br>result is slightly different, or if the result was achieved in a different fashion,<br>than specified in the Information field. If the work order was executed as<br>specified, and the objective(s) have been achieved, there is no need to fill out<br>this field. |
| Page                | Affected Cls                                                                                                    |
| Field               | Utilization                                                                                                    |
| Configuration Items | Use this field to create a link with all the configuration items that will be affected by the execution of this work order.<br>Only use this field if the work order category is "Implementation".                                                                                                    |
| Page                | Workflow                                                                                                    |
| Field               | Utilization                                                                                                    |
| Predecessors        | Use this field to create a link with all the work orders that must be completed before this work order can be executed.                                                                                                    |
| Successors          | Use this field to create a link with all the work orders that should not be executed before this work order is completed.                                                                                                    |

| Page         | History                                                                                                    |
|--------------|----------------------------------------------------------------------------------------------------|
| Field        | Utilization                                                                                                    |
| Registration | The application automatically specifies in this field who created the item and when it was created. The application also uses this field to indicate who last updated the item and when this was done. |
| History      | The application automatically creates a line when an audited field is filled out or updated. For each history line the application specifies who caused it to be created and when it was created.      |

### **Access Denied**

## **Document Templates Not Included in Trial Version**

The document templates are not included in the Alignability  $^{\text{TM}}$  trial application. Please contact your nearest Alignability  $^{\text{TM}}$  partner for a thorough on-site review of the templates.

For further assistance, send an e-mail to <u>info@alignability.com</u>. Your e-mail will be answered within one business day.

### **Access Denied**

### **Document Templates Not Included in Trial Version**

The document templates are not included in the Alignability  $^{\text{TM}}$  trial application. Please contact your nearest Alignability  $^{\text{TM}}$  partner for a thorough on-site review of the templates.

For further assistance, send an e-mail to <u>info@alignability.com</u>. Your e-mail will be answered within one business day.

### **Access Denied**

## **Document Templates Not Included in Trial Version**

The document templates are not included in the Alignability  $^{\text{TM}}$  trial application. Please contact your nearest Alignability  $^{\text{TM}}$  partner for a thorough on-site review of the templates.

For further assistance, send an e-mail to <u>info@alignability.com</u>. Your e-mail will be answered within one business day.